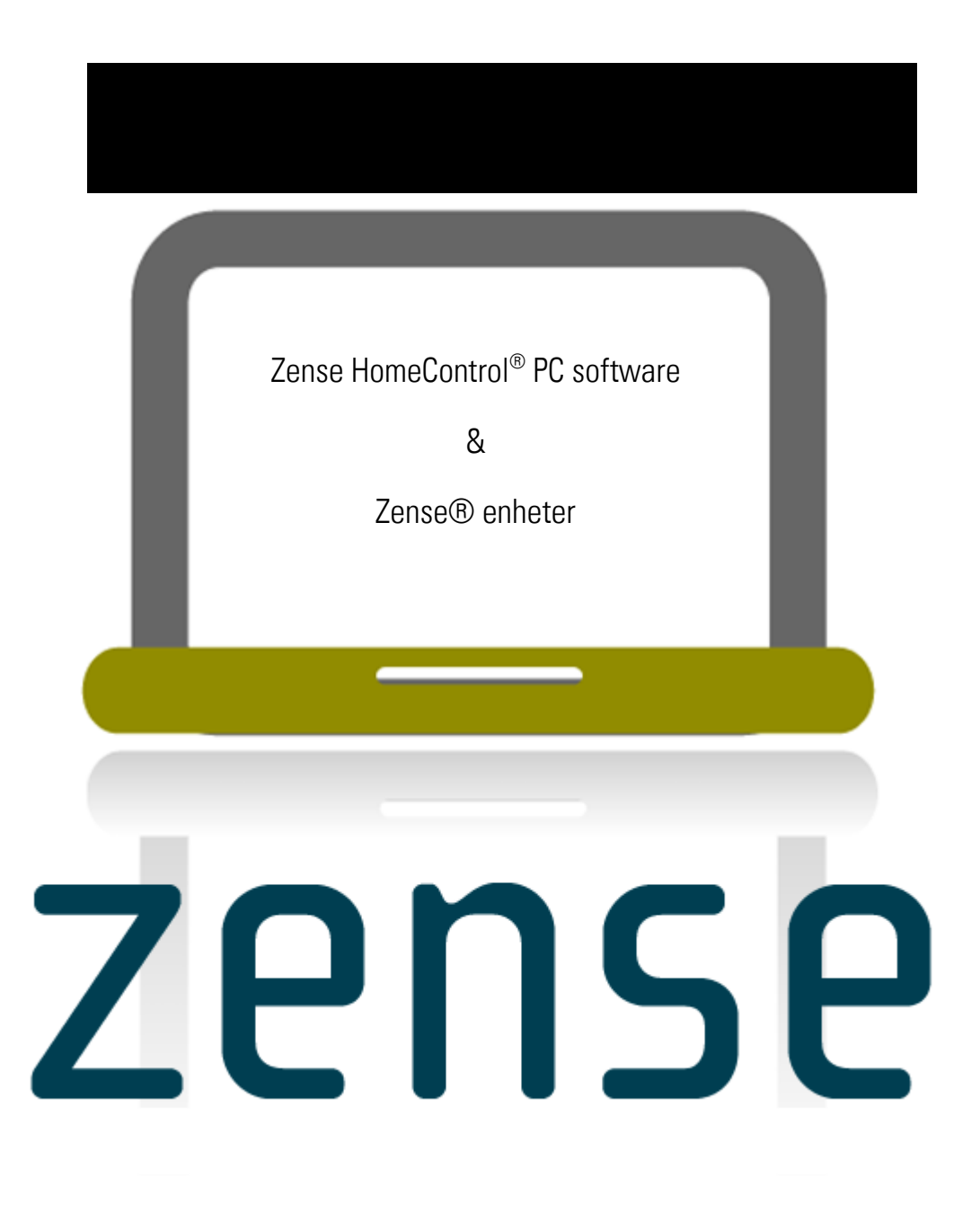

Detta dokument är skyddat av upphovsrätt.

Zense HomeControl® Användarhandbok, version 2.1.D\_SE. Copyright © 2013 Zensehome.

All rights reserved. Alla varumärken i detta dokument ägs av Zensehome. Zensehome ansvarar inte för tekniska eller redaktionella fel eller utelämnanden i detta dokument och förbehåller sig rätten att ändra innehållet utan förvarning.

Zensehome AB Box 26 250 53 Helsingborg

www.zensehome.se

### Innehållsförteckning

| 1 | INLEDNING        |                                                 | 1  |
|---|------------------|-------------------------------------------------|----|
| 2 | ZENSE HOMECON    | TROL PC SOFTWARE                                | 3  |
|   | 2.1 Programstru  | ıktur                                           | 3  |
|   | 2.1.1 Översil    | kt över menystrukturen                          | 4  |
|   | 2.2 Skapa ett pr | rojekt                                          | 6  |
|   | 2.2.1 Anslut     | Zensehome PC-box                                | 6  |
|   | 2.2.1.1 V        | id USB-anslutning                               | 6  |
|   | 2.2.1.2 V        | id LAN-anslutning                               | 6  |
|   | 2.2.2 Rita di    | tt hus på marknivå                              | 7  |
|   | 2.2.3 Placera    | a och identifiera Zensehomeenheter              | 9  |
|   | 2.2.4 Upprät     | ta anslutning mellan Zensehomeenheter           | 10 |
|   | 2.2.4.1 Et       | tablera virtuella anslutningar mellan Zensehome | 11 |
|   | 2.2.5 Program    | mmera Zensehomeenheterna                        | 12 |
|   | 2.2.5.1 V        | ägguttag                                        | 14 |
|   | 2.2.5.1.1        | Fjärrkontroll.                                  | 14 |
|   | 2.2.5.1.2        | Ledljus                                         | 14 |
|   | 2.2.5.1.3        | Automatisk Avstängning                          | 14 |
|   | 2.2.5.1.4        | Strömförbrukning                                | 15 |
|   | 2.2.5.1.5        | Kommandon                                       | 15 |
|   | 2.2.5.2 N        | 1ultifunktionsbrytare                           | 16 |
|   | 2.2.5.2.1        | Strömbrytare                                    | 16 |
|   | 2.2.5.2.2        | Indikatorljus                                   | 16 |
|   | 2.2.5.3 La       | amputtag                                        | 17 |
|   | 2.2.5.3.1        | Ljusreglering — Dimning                         | 17 |
|   | 2.2.5.3.2        | Rörelsesensor                                   | 18 |
|   | 2.2.5.3.3        | Ljussensor                                      | 18 |
|   | 2.2.5.3.4        | Automatisk Släckning                            |    |
|   | 2.2.5.3.5        | Strömförbrukning                                |    |
|   | 2.2.5.3.6        | Kommandon                                       |    |
|   | 2.2.5.4 U        | niversalanslutning                              | 19 |
|   | 2.2.5.4.1        | Extern sensor                                   | 19 |
|   | 2.2.5.4.2        | Automatisk Släckning                            | 19 |

|   | 2.2.5.               | 6.4.3 Effektförbrukning                              | 19       |
|---|----------------------|------------------------------------------------------|----------|
|   | 2.2.5.               | i.4.4 Kommandon                                      | 19       |
|   | 2255                 | DIN akana madular                                    | 20       |
|   | 2.2.0.0              | DIN-skella Illouulei                                 | 20       |
|   | 2.2.J.<br>2.2.5      | 5.5.2 Automatick Släckning                           | 21       |
|   | 2.2.5.               | 5.3 Strömförbrukning                                 | 21       |
|   | 2.2.0.               | 5.5.4 Universaluttan                                 | 21       |
|   | 2.2.5.               | 5.5.5 Kommandon                                      |          |
|   | 226 Eu               | unktionsvärdon som städs                             | 22       |
|   | 2.2.0 Tu<br>2.2.7 Öv | unktionsvaluen som stous                             | 22<br>22 |
|   | 2.2.7 UV             |                                                      | 25       |
|   | 2.2.8 PI             | rojektexemper - for inspiration och vägledning       |          |
|   | 2.2.8.1              | Kontaktstyrd dimming av tva lamputtag                |          |
|   | 2.2.8.2              | Langsam upptoning av standard ijusarmatur            |          |
|   | 2.2.8.3<br>2.2.0.1   | Släng av ell väggullag automatiskt                   |          |
|   | 2.2.0.4<br>2.2.0.5   | Slack alla lamputtag utambus vid rärelse             |          |
|   | 2.2.0.0              | Ancivera iva lamputay utominas via roreise           | 20       |
|   | 2.2.0.0              |                                                      |          |
|   | 2.3 Läsa in          | n status och dataförbrukning från zenseshomeenheter  | 28       |
|   | 2.3.1 St             | tatus                                                | 28       |
|   | 2.3.2 Elf            | lförbrukningsdata                                    | 28       |
|   | 2.3.2.1              | Sätt priset på en kWh                                | 29       |
|   | 2.3.2.2              | Läs av energiförbrukning                             | 29       |
|   | 2.3.2.3              | Exportera förbrukningsdata                           | 30       |
|   | 2.4 Avance           | erade funktioner                                     |          |
|   | 241 Ko               | ommunikationstest                                    | 31       |
|   | 24.2 Ur              | Inndatera firmware                                   | 32       |
|   | 2.1.2 Op<br>243 Ve   |                                                      |          |
|   | 21.1.0 V0            | lantifiara zansahama anhatarna mad strackodsskanning |          |
| _ | = °                  |                                                      |          |
| 3 | FRAGOR OCH           | I SVAR                                               | 34       |
|   | 3.1 Ljusdio          | odernas betydelse                                    |          |
|   | 3.2 Atgärda          | la felsituationer                                    | 35       |
| 4 | TEKNISKA SP          | PECIFIKATIONER PER ENHET                             | 37       |
|   | 4.1 zense®           | B Multifunktionsbrytare                              | 37       |
|   | 4.2 zense®           | ® Vägguttag                                          | 38       |
|   | 4.3 zense®           | ® Lamputtag med och utan PIR sensor                  | 39       |
|   | 4.4 zense®           | ® Universalanslutning                                | 40       |
|   | 4.5 zense®           | B DINskena-modul utgång, dimmbar                     | 41       |
|   | 4.6 zense®           | B DINskena-modul utgång, relä                        | 41       |

| 7 | BEGREPP SOM ANVÄNDS I ZENSE HOMECONTROL OCH ANVÄNDARGUIDEN |                                                   | .47 |
|---|------------------------------------------------------------|---------------------------------------------------|-----|
| 6 | INST                                                       | ALLERA ZENSE HOMECONTROL PC MJUKVARA              | .45 |
|   | 5.3                                                        | Kassering av elektrisk och elektronisk utrustning | 44  |
|   | 5.2                                                        | Krav till elinstallationen                        | 44  |
|   | 5.1                                                        | Skydda systemet mot oavsiktlig programmering      | 43  |
| 5 | Säki                                                       | ERHET                                             | .43 |
|   | 4.9                                                        | zense® PC-box                                     | 42  |
|   | 4.8                                                        | zense® Faskopplare                                | 41  |
|   | 4.7                                                        | zense® DINskena-modul ingång                      | 41  |

### 1 Inledning

Grattis till ditt Zensehome®-system, som gör att du kan programmera din bostads elektriska installationer och mäta energiförbrukningen centralt. En intelligent och skalbar lösning som kommunicerar via husets befintliga 230V ledningar.

Systemet består av ett PC-program tillsammans med en PC-box och en rad programmerbara enheter.

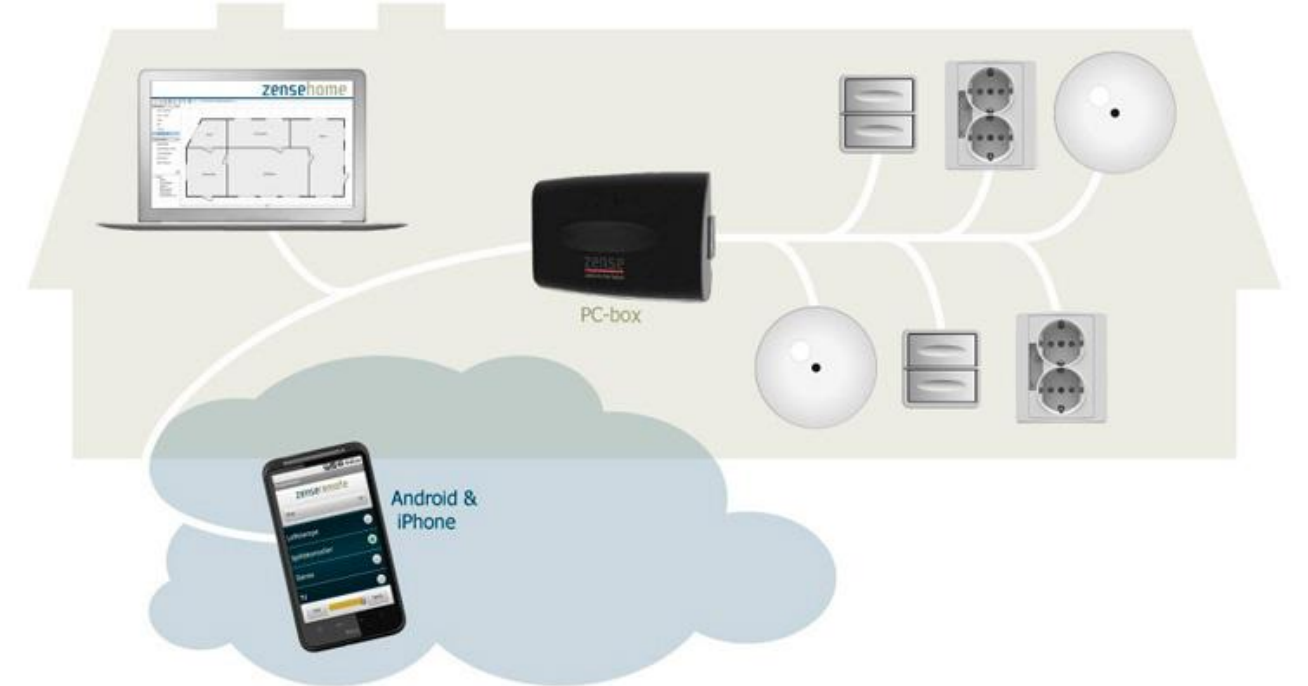

Med Zensehomesystemet är det möjligt att ...

- ... Uppnå korrospondens mellan flera strömbrytare utan att dra nya kablar
- ... Automatiskt stänga av eluttag för att spara "stand-by" ström eller vila spänningen
- ... Slå på och av väguttag och lamputtag vid förprogrammerade tidpunkter
- ... Aktivera ljusreglering genom manuella tryck eller automatiskt vid förinställd tid
- ... Anger ett tidsintervall för automatisk avstängning av en strömbrytare.
- ... Stäng av alla väguttag och lamputtag, t.ex. när man lämnar huset
- ... Aktivera ledljus så att du kan hitta strömbrytarna i mörkret
- ... Aktivera lamputtag vid rörelse eller när det omgivande ljuset blir svagt
- ... Analysera enhetens energianvändning och hitta energibovarna

Tabellen nedan är en kort beskrivning av programmet och enheterna, medan de tekniska specifikationerna beskrivs i avsnitt 4.

| Zense HomeControl® | PC-program för programmering av Zensehomeenhetens funktioner och för presentation av energiförbrukningen.                                                                                                    |
|--------------------|----------------------------------------------------------------------------------------------------|
| zense® PC-box      | Kommunikationsenhet som kopplar ihop din dator till zenseenheter via USB<br>eller LAN. När PC-boxen är ansluten kan du uppdatera dina zenseenheter med<br>funktioner och hämta användningsdata från dem. Observera att PC-boxen<br>måste vara ansluten till 230 V-AC för att samla konsumtionsmätningar från<br>enheterna. |

| zense® Faskopplare                | Faskopplare används i installationer där signalen ska skickas från en elgrupp till<br>en annan elgrupp via gruppernas faser.                                                                                                    |
|-----------------------------------|----------------------------------------------------------------------------------------------------|
| zense® Multifunktionsbrytare      | Multifunktionsbrytare med enkel tryckstyrning. För alla lasttyper. Har inbyggd<br>mätare, programmerbar tänd/släckfunktion, ledljus och aktivt ljus.<br>Multifunktionsbrytaren kan också styra andra enheter.                                            |
| zense® Multifunktionsbrytare      | Dubbel multifunktionsbrytare. Har programmerbart ledljus och aktivt ljus.<br>Används för att styra andra enheter.                                                                                                    |
| zense® Lamputtag, relä            | Lamputtag med ljussensor. För alla lasttyper. Lamputtag har programmerbar<br>tänd/släckfunktion och inbyggd strömmätare. Ej dimbar. Kan programmeras för<br>att slå på belysningen när det blir mörkt.                                                   |
| zense® Lamputtag, relä, pir       | Lamputtag med rörelsesensor och ljussensor. För alla lasttyper. Lamputtag har<br>programmerbar tänd/släckfunktion och inbyggd strömmätare. Inte dimbar. Kan<br>programmeras till att slå på ljuset vid rörelse och/ eller avsaknad av omgivande<br>ljus. |
| zense® Lamputtag, dimbar          | Lamputtag med ljussensor. För vanliga glödlampor och lysrör. Har<br>programmerbar tänd/släckfunktion, inbyggd dämpande funktion och<br>energimätare. Kan programmeras för att slå på belysningen vid avsaknad av<br>omgivande ljus.                      |
| zense® Lamputtag, dimbar, pir     | Lamputtag med rörelsesensor och ljussensor. Alla lasttyper. Lampfattningarna<br>har programmerbar tänd/släckfunktion och inbyggd mätare. Dimmbar och kan<br>programmeras till att slå på ljuset vid rörelse och/eller avsaknad av omgivande<br>ljus.     |
| zense® Universalanslutning        | Programmerbar universalanslutning med tänd/släckfunktion.<br>Universalanslutninget har inbyggd elmätare och ingångar för både 230V extern<br>sensor och 12-24V extern sensor. Enheten är avsedd för utomhusbruk.                                         |
| DIN-skena modul utgång, dimbar    | DIN-skena modul utgång till vanliga glödlampor och lampor. Har programmerbar tänd/släckfunktion, inbyggd dämpande funktion och energimätare.                                                                                                    |
| DIN-skena modul utgång, relä      | DIN-skena modul utgång för alla lasttyper. Har programmerbar tänd/släckfunktion och inbyggd energimätare.                                                                                                    |
| DIN-skena modul ingång            | DIN-skena modul med 8 ingångar. Ingångarna kan t.ex. anslutas till lågt<br>spänningstryck. Har samma funktionalitet som en knapp i Zensehome<br>Multifunktionsbrytare. Används för att styra andra enheter.                                              |
| DINskena modul mätare, flerfaser  | DIN-skena modul med 3-fas energimätare. Används för att mäta förbrukningen av flera faser.                                                                                                    |
| DIN-skena modul utgång, flerfaser | DIN-skena modul med 3-fas utgång av alla lasttyper. Har programmerbar tänd/släckfunktion och energimätare.                                                                                                    |

#### 2 Zense HomeControl PC software

Zense HomeControl är det administrativa navet i Zensehomelösningen. Det är i Homecontrolprogrammet som du ansluter och programmera Zensehome enheter, till exempel för att få överensstämmelse mellan flera Strömbrytare, eller för att automatiskt stänga av utrustning på stand-by. Det är också möjligt att hämta status och elkonsumtion från enheterna och därmed hitta konsumenter som använder mycket ström.

Förbindelsen mellan program och enheter sker via Zensehome PC-Box som kommunicerar på fas och nolla i det befintliga nätet - även känd för "Power Line Communication" eller Elnätskommunikation.

#### 2.1 Programstruktur

Detta avsnitt beskriver den grafiska strukturen i Zense HomeControl program, som kan delas in i fem huvudområden.

| Meny och<br>Genvägar | Menyn och genvägsknappar ger tillgång till alla programfunktioner. Se avsnitt 2.1.1 för en fullständig lista över funktioner.                                                                          |
|----------------------|----------------------------------------------------------------------------------------------------|
| Planritning          | Under menyn <b>Översiktsplan</b> hittar du ett antal föremål som du kan placera med musen på<br>arbetsytan för att rita ditt hus.<br>Om menyn är dold, kan du klicka på rubriken för att fälla ut det. |
| Zenseenheter         | Under menyn <b>Zenseenheter</b> hittar du alla Zensehomeprodukter som du med musen kan placera på arbetsytan för att spegla enhetens fysiska placering i ditt hem.                                     |
| Enheter per. Rum     | Enheterna visas i en trädstruktur i det rum du har placerat dem i.                                                                                                    |
| Arbetsyta            | Det är på den fyrkantiga arbetsytan som du ritar in ditt hems planlösning med tillhörande väggar, dörrar och fönster för att sedan placera och ansluta dina <b>Zensehomeenheter.</b>                   |

#### Figur 1 Zense HomeControl – programstruktur

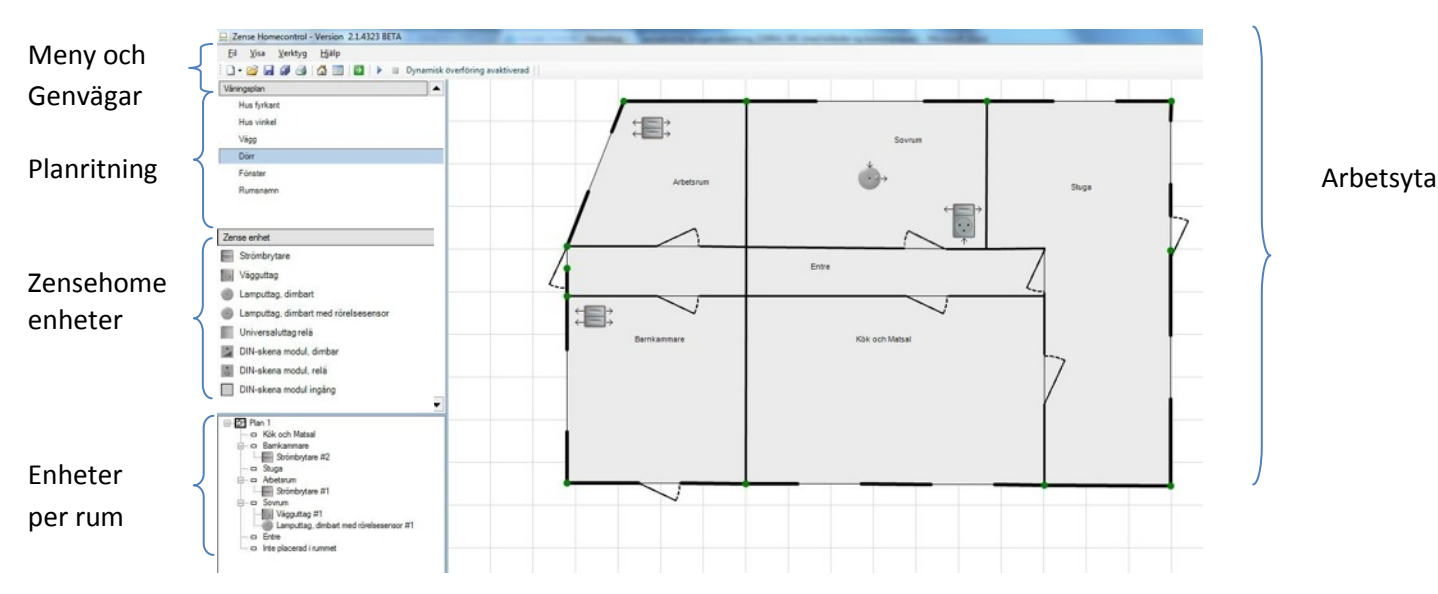

Zense HomeControl Användarhandbok, version 2.1.D\_SE

#### 2.1.1 Översikt över menystrukturen

Menystrukturen återges nedan med information om funktionerna, deras genvägar och applikationer.

| <ul> <li>När det hänvisas till genvägar, meny och funktionsnamn i programmet, står det skrivet i fetstil i manualen.<br/>Till exempel Spara som</li> </ul> |                  |                  |            |                                                                                                    |
|----------------------------------------------------------------------------------------------------|------------------|------------------|------------|----------------------------------------------------------------------------------------------------|
| Fil                                                                                                    | Ny               | Nytt Projekt     |            | Skapa ett nytt projekt för din Zensehomelösning.                                                                                                    |
|                                                                                                    |                  | Nytt våningsplan |            | Lägg till ytterligare en våning på din arbetsyta så att du kan ansluta<br>enheter mellan olika våningar i ditt hem.                                                                                                    |
|                                                                                                    | Öppna            |                  | 嬞 Ctrl+0   | Öppna ett befintligt projekt från din PC.                                                                                                    |
|                                                                                                    | Spara            |                  | 🛃 Ctrl+S   | Spara det aktiva projektet i installationsmappen.                                                                                                    |
|                                                                                                    | Spara som        |                  | 🗐 F12      | Navigera till en lämplig mapp och spara det aktiva projektet.                                                                                                    |
|                                                                                                    | Kopiera projekt  | filen            |            | Ladda upp eller ladda ner en projektfil från PC-boxen.                                                                                                    |
|                                                                                                    | Spara som bild   |                  |            | Spara det aktiva projekt som en fil i bitmapformat.                                                                                                    |
|                                                                                                    | Skriv ut         |                  | d Ctrl+P   | Skriv ut den visade planlösningen.                                                                                                    |
|                                                                                                    | Avsluta          |                  |            | Avsluta Zense HomeControlprogrammet.                                                                                                    |
| Visa                                                                                                    | Ritverktyg       |                  |            | Visa/Dölj <b>Planlösning</b> och <b>Zenseenheter</b> menyer.                                                                                                    |
|                                                                                                    |                  |                  |            |                                                                                                    |
|                                                                                                    | Översikt         |                  |            | Visa/dölj översiktsstrukturen med ditt hems planritning och tillhörande<br>Zensehomeenheter.                                                                                                    |
|                                                                                                    | lkonstorlek      | Normal<br>Stor   |            | Välj <b>Normal</b> ikonstorlek för visning av Zensehomeenheterna.<br>Välj <b>Stor</b> ikonstorlek för visning av Zensehomeenheterna.                                                                                                    |
| Verktyg                                                                                                    | Kommunikation    | sinställningar   |            | Skriv in PC-boxens ID och testa kommunikationen mellan din PC och PC-<br>box.                                                                                                    |
|                                                                                                    | Projektinställni | ngar             |            | Lägg till eller ta bort enheter i "Släck allt" gruppen.<br>Ange det kWh pris du önskar basera konsumtionsberäkningarna på.<br>Skydda Zensehomeenheter mot oavsiktlig programmering med ett<br>lösenord. Läs mer om detta i avsnitt 5.1. |
|                                                                                                    | Överför          |                  | ÷          | Överför projektetförändringar till alla dina Zensehomeenheter. Läs mer om detta i avsnitt 2.2.7.                                                                                                    |
|                                                                                                    | Energiförbrukni  | ng               | F11        | Ladda upp energiförbrukningsdata från zenseshomeenheter. Läs mer om detta i avsnitt 2.3.2.                                                                                                    |
|                                                                                                    | Tillstånd        | Drift<br>Design  | ▲ F9 ■ F10 | Ställ in driftläge för att se enheternas aktuella läge.<br>Sätt systemet i designläge, medas det programmeras.                                                                                                    |

Zense HomeControl Användarhandbok, version 2.1.D\_SE

|       | Avancerad                     | Kommunikationstest  |    | Testa signalkvaliten.                                                                                                 |
|-------|-------------------------------|---------------------|----|----------------------------------------------------------------------------------------------------|
|       |                               | Uppdatera mjukvara  |    | Uppdatera mjukvaran på Zensehome enheterna.                                                                           |
|       |                               | Versionsinformation | F8 | Hämta och visa enheternas programvaruversion.                                                                         |
|       |                               | Streckkodskanning   |    | Skapa och infoga enheter på arbetsytan med hjälp av en streckkodsläsare.                                              |
| Hjälp | Användarhandb                 | ok (PDF)            |    | Öppna användarhandboken för drifthjälp av programmet.                                                                 |
|       | Information                   | Allmän information  |    | Öppna en webbsida med tips och allmän information om<br>Zensehomesystemet.                                            |
|       |                               | Versionshistorik    |    | Information om förändringar och nya initiativ som har införts i de olika programversioner.                            |
|       | Support för<br>återförsäljare | Skicka ett mail     |    | Skicka till support@Zensehome.se                                                                                      |
|       |                               | Be om fjärrhjälp    |    | Öppna en webbsida för att få stöd för ditt Zensehome ystem.                                                           |
|       | Sök efter<br>uppdateringar    | Automatiskt         |    | Nedan kan du välja automatiskt att undersöka om det finns en ny<br>version av programmet (kräver Internet-anslutning) |
|       |                               | Kontrollera nu      |    | Anslut till Zensehomes hemsida och kontrollera om det finns en nyare version av mjukvaran.                            |
|       | Om                            |                     |    | Information om din mjukvaruversion.                                                                                   |

• Observera att det finns genvägsknappar för att starta och stoppa överföringen av projektändringar till enheter. Knapparna heter **Starta** och **stoppa dynamisk överföring**.

### 2.2 Skapa ett projekt

Ett projekt är en planritning av din bostad, som innehåller länkade och programmerade Zensehomeenheter. Det är projektet, som styr hur din Zensehomeenheter beter sig. Det är möjligt att skapa flera projekt så att dina Zensehomeenheter exempelvis uppträder på ett sätt när du är hemma och på ett annat sätt när du är på semester. Projekt kan exporteras och lagras på din dator. Det är också möjligt att spara ett projekt i PC-boxen.

I följande avsnitt går vi igenom alla faser av att skapa och överföra ett projekt.

#### 2.2.1 Anslut Zensehome PC-box

När det färdiga projektet ska överföras till dina Zensehome enheter krävs det att Zensehome PC-Box är ansluten till [datorn med Zense HomeControl] och [vägguttaget]. Det är lämpligt att överföra projektet löpande för att se resultatet av din planering i praktiken. Det ger en överblick och insikt i de många funktioner som enheterna kan programmeras till.

Innan datorboxen kopplas, förutsätts det att Zense HomeControl är installerad. (Se avsnitt 6 för installationsanvisningar).
 PC-boxen skall <u>alltid</u>anslutas till 230 VAC för att samla in förbrukningsuppgifter.

PC-boxen kommer med ett USB och ett LAN nätverk.

Anslutningen till datorn beror på hur du vill koppla PC-boxen.

#### 2.2.1.1 Vid USB-anslutning

- Använd den medföljande USB-kabel för att ansluta din PC-box till datorn. Observera att rätt USB-drivrutin måste installeras innan du ansluter PC-boxen. USB-drivrutinen ingår i Zense HomeControl installationen som beskrivs i avsnitt 6.
- 2. Använd den medföljande nätkabeln för att ansluta din PC-box till ett 230 V-AC vägguttag.
- Välj Verktyg -> Kommunikationinställningar och välj USB. Programmet vill nu automatiskt tilldela ett antal COM-port.
- CUM-port.
  Skriv in PC-boxens ID som visas under streckkoden på baksidan av enheten. Inledande pollor används inte

|   | USB     |      |           |    |
|---|---------|------|-----------|----|
|   | Port    |      | PC-Box Id |    |
|   | COM47   |      | 5198      | •  |
| 0 | Host/IP | Port | PC-Box Id |    |
|   | Test    |      | Avbryt    | Ok |

- Skilv in Cookens ib som visas under streckoden på baksidan av enheten. Inledande nollor används inte.
   Klicka på knappen för att kontrollera apslutningen och spara sedan instä
- Klicka på knappen för att kontrollera anslutningen och spara sedan inställningarna genom att klicka på OK. USB-kabeln används nu enbart vid kommunikationen med enheterna.

#### 2.2.1.2 Vid LAN-anslutning

1. Anslut PC-boxen till ditt nätverk. Zensehome PC-box är från fabrik inställd för DHCP och om din operatör stöder detta kommer PCboxen automatiskt att få en ledig IP-adress. Alternativt ska PCboxen tilldelas en fast IP-adress med hjälp av LAN-detektorn:

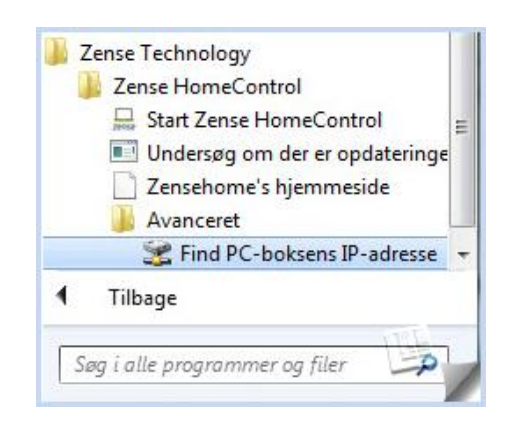

- 2. Använd den medföljande nätkabeln för att ansluta din PC-Box till ett 230 VAC vägguttag.
- 3. Välj Verktyg -> Kommunikationsinställningar och välj Nätverk.
- 4. Ange IP-adress, portnummer och PC-boxens ID som visas under streckkoden på baksidan av enheten. Inledande nollor används inte.
- 5. Spara inställningarna genom att klicka på OK.

Med LAN-versionen kan du komma åt din Zensehomelösning via hemnätverk, Internet och mobiltelefon.

#### 2.2.2 Rita ditt hus på marknivå

Syftet med planritningen är, att identifiera Zensehome enheterna ut ifrån deras fysiska placering i hemmet. Det är valfritt, hur detaljerad ritningen görs. Följ stegen nedan, allt är baserat på val från menyn **Våningsplan**.

- 1. Välj **Hus kvadrat** eller **Hus vinkel** och placera mallen på arbetsytan med musen.
- 2. Anpassa din mall så att den bäst motsvarar ditt hems ytterväggar.

| Röd yttervägg<br>Vinkelräta pilar<br>Detaljnivå<br>Mått i meter                                                             | <ul> <li>objektet är aktivt.</li> <li>vägg kan dras i en horisontell eller vertikal riktning till en ny plats.</li> <li>flytta objekt i mycket små steg om du håller ner Ctrl-tangenten samtidigt.</li> <li>mått visas när musen hålls nedtryckt på en vägg.</li> </ul>                                              |
|----------------------------------------------------------------------------------------------------|----------------------------------------------------------------------------------------------------|
| Grön punkt<br>- Se alla vinklar ge<br>- Lägg till en vinke<br>- Räta ut en vinkel<br>- Ta bort en vinkel<br>Diagonala pilar | Markerar en vinkelpunkt.<br>enom att klicka i mitten av ritningen.<br>Ipunkt, högerklicka på en vägg<br>genom att hålla ner MELLANSLAGSTANGENTEN när du flyttar punkten.<br>punkt genom att klicka på objektet och trycka på Delete-tangenten.<br>Klicka på ett objekt och flytta objekt diagonalt till en ny plats. |

- 3. Välj Vägg och klicka på arbetsytan där väggen ska börja.
- 4. Flytta musen till rummets nästa vinkel och klicka för att göra en markering.
- 5. Fortsätt till rummets sista vägg är ritad, avslut genom att klicka på Esc-tangenten eller högerklicka.

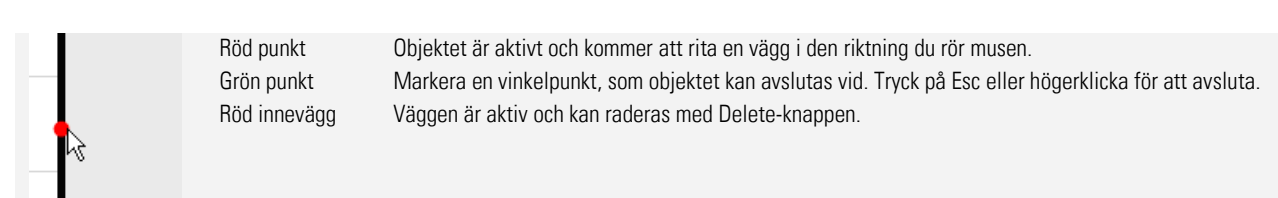

- 6. Välj **Dörr** och flytta musen till den vägg där dörren skall placeras klicka inte ännu.
- 7. Flytta dörren till den sida av väggen som dörren ska öppna från, klicka sedan för att montera dörren.

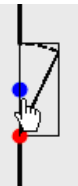

Blå punktGångjärn kan flyttas genom att klicka på den blå punkten.Röd punktMålet är aktivt och kan skalas med musen eller raderas med Delete-tangenten. (Gäller även fönsterobjekt).

- 8. Välj Fönster och klicka på den vägg där fönstret skall sitta.
- 9. Välj ett Namnge rum, klickar i ett rum och skriv in ett lämpligt namn i fönstret som öppnas.
- 10. Upprepa ovanstående steg tills att planritningen är klar och speglar ditt hem.

 Det är möjligt att lägga till våningar i planlösningen. Från Arkiv -> Nytt -> Ny våning, kan du välja mellan ett Tomt plan (tom arbetsyta) eller Våning 1, 2, 3, osv som är baserad på ritningen av bottenvåningen.

#### 2.2.3 Placera och identifiera Zensehomeenheter

Det här avsnittet beskriver hur du placerar din Zensehomeenheter i planlösningen. I samband med placeringen skall enheterna tilldelas unika ID:n, vilket gör att systemet kan kommunicera riktat mot de individuella enheterna. Följ stegen nedan, som alla är baserade på val som görs från Zenseenheternas menyn – **Zense enhet**.

- 1. Välj till exempel **Lamputtag** och klicka sedan i rummet som uttaget skall placeras i. Lamputtagets programmeringsfönster öppnas automatiskt.
- 2. Välj Enhet och ifyll ID-fält. (Programmeringsfönstret stängs efter alla ID förändringar).

| ID: | Skriv in streckkodsnummer. Inledande nollor används inte.        |
|-----|------------------------------------------------------------------|
|     | Korrekt ID-information är viktig för att Zensehome ska fungerar. |

- 3. Flytta enheten med musen så att placeringen på arbetsytan reflektera enhetens fysiska placering.
- 4. Högerklicka på enheten på arbetsytan, välj Enhet och fyll i fälten Beskrivning och Plats.

| Beskrivning: | Ange enligt uppgift beskrivning av enheten. Det rekommenderas att beskrivningen bör förklara var i rummet enheten<br>är belägen. |
|--------------|----------------------------------------------------------------------------------------------------|
| Placering:   | Välj en enhet i menyn och placera i rummet.                                                                                      |

- 5. Spara dina ändringar i programmeringsfönstret.
- 6. Fortsätt att lokalisera och identifiera alla dina Zensehome enheter. Programmeringen av enheterna (beskrivs i avsnitt 2.2.5) kan göras efter att du har etablerat en förbindelse mellan dem.
- Enheternes ID kan laddas med en streckkodsläsare. Läs mer om detta i avsnitt 2.2.3
- Ta bort en enhet från planlösning genom att klicka på enheten tryck sedan på Delete-tangenten.

#### 2.2.4 Upprätta anslutning mellan Zensehomeenheter.

De fysiska anslutningarna bildas via ledningar som redan leder el till hemmets installationer, men kommunikationen mellan Zensehomeenheter skapar du genom att rita linjer mellan enheterna.

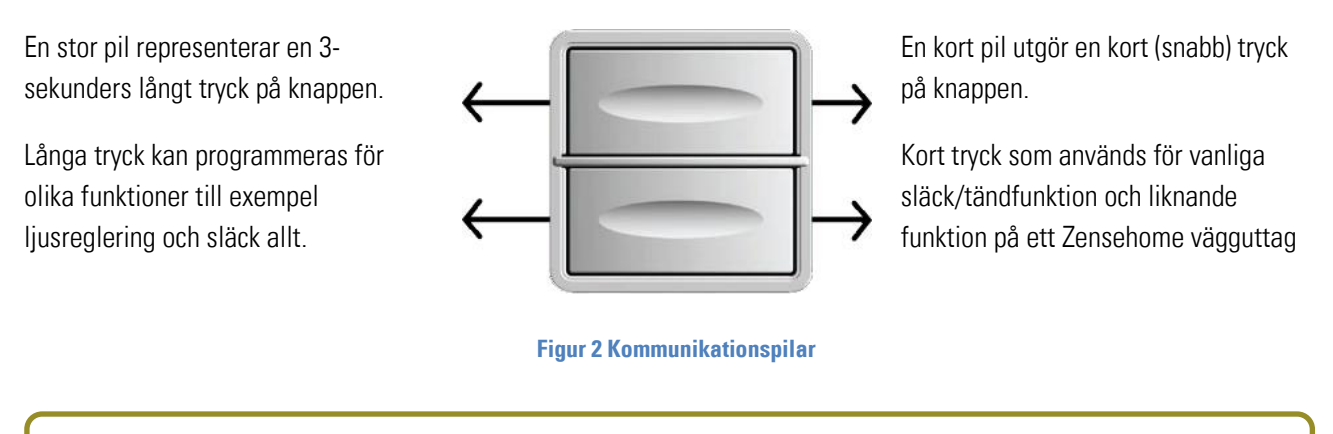

• Pilarna illustrerar instruktioner från eller till en zensehome enhet. En tryckknapp kan styra (skicka instruktioner till) ett lamputtag eller vägguttag men inte tvärtom.

Stegen nedan visar principerna för att dra kopplingar mellan Zensehomeenheter i hemmets planlösning. I exemplet nedan skapas en så kallad korrespondens installation bestående av två multifunktionsbrytare som båda kan sätta på och stänga av samma lamputtag.

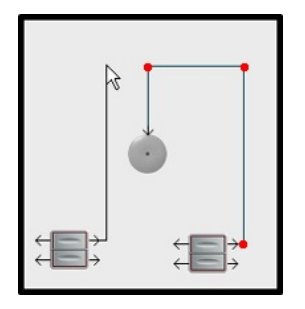

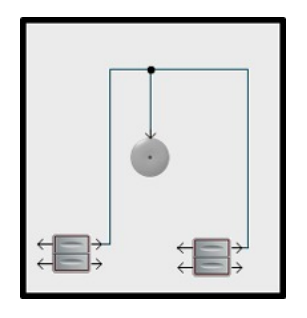

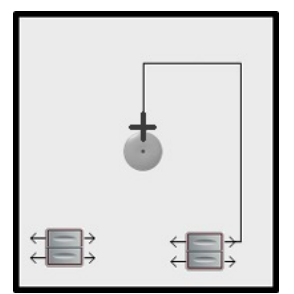

- 1. Klicka på en av de korta pilarna på den första knappen. När du ser ett plus på toppen av pilen, är det möjligt att dra vinkelrätt streck mot lamputtaget.
- 2. Klicka medan du drar för att skapa ankare, vilket gör det möjligt att ändra riktning. Med ankare kan du undvika att linjerna korsas mellan enheterna.
- När musen är korrekt placerad på toppen av pilen för lamputtaget visas ett kors och du kan nu klicka för att bilda sambandet mellan den första multifunktionsbrytaren och lampauttaget.
- 4. Klicka på en av de korta pilarna på den andra knappen. När du ser ett plus på toppen av pilen, dra vinkelrätt streck mot en punkt på den första anslutningen till lamputtaget.
- 5. När musen är korrekt placerad på en anslutningspunkt visas ett kors och du kan nu klicka för att bilda motsvarande samband mellan de två multifunktionsbrytarna för lamputtag. Länken visas som en punkt mellan multifunktionsbrytaren och lamputtaget.

#### 2.2.4.1 Etablera virtuella anslutningar mellan Zensehome

Det är möjligt att bilda kopplingar mellan Zensehomeenheter utan att rita dem. Dessa "virtuella anslutningar" krävs för kommunikation över nivåer och grupper. Skapandet sker i hemmets planlösning och beskrivs i följande steg.

1) Högerklicka på en av pilarna på en strömbrytare. Den öppnar virtuell anslutning.

- Klicka på knappen Skapa, skriv ett beskrivande namn för anslutningen i den nya virtuella anslutningen och tryck på Enter.
- 3) Upprepa steg 2 om ytterligare förbindelser ska upprättas och stäng fönstret med **OK** när du är klar.
- Högerklicka på pilen till enheten som strömbrytaren ska aktivera, markera anslutningen och klicka på **OK**.

| Virtuell anslutning                  |
|--------------------------------------|
|                                      |
|                                      |
| Skapa Avbryt OK                      |
| Virtuell anslutning                  |
|                                      |
|                                      |
|                                      |
|                                      |
| Ny virtuell anslutning               |
| Lampa i sovrum                       |
| Virtual andutaing(1 av 2 är valda)   |
|                                      |
| Lampa i entre                        |
| Lampa i sovrum                       |
|                                      |
|                                      |
|                                      |
| <u>Skapa</u> <u>Avbryt</u> <u>OK</u> |

Observera att namnet nu visas bredvid de virtuella ihopkopplade enheterna.

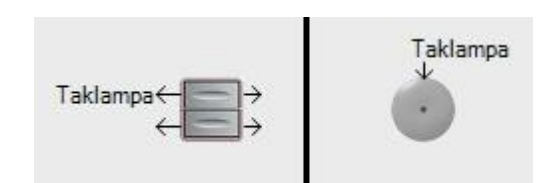

#### 2.2.5 Programmera Zensehomeenheterna

Programmering av Zensehomesystemet görs genom att skapa villkor för enheternas funktioner. T.ex. varje dag kl. 15:30 skall ljuset bakom TV:n tändas.

 Innan du börjar att programmerar en enhet är det viktigt att det blir ett unikt ID i systemet. Den identifierande information skapats under Enhet, som beskrivs i avsnitt 2.2.3.

Fönstret nedan öppnas genom att högerklicka på ett vägguttag på entréplan. Den innehåller de funktioner och kommandon som ett vägguttag kan programmeras till.

#### Funktioner:

I detta exempel finns det sex funktionella grupper. (Enhet används för att identifiera enheten).

| Väg                       | guttag #                                            | 1 Plac                      | cerad i Sovrum                             |                                       |  |
|---------------------------|-----------------------------------------------------|-----------------------------|--------------------------------------------|---------------------------------------|--|
|                           |                                                     |                             |                                            |                                       |  |
| E Enh                     | et i                                                |                             |                                            |                                       |  |
| l Har                     | rkontroll                                           |                             |                                            |                                       |  |
| E Indi                    | katorlius                                           |                             |                                            |                                       |  |
| Auto                      | omatisk av                                          | stāngni                     | ing                                        |                                       |  |
| E Strö                    | imförbrukni                                         | ing                         |                                            |                                       |  |
|                           |                                                     |                             |                                            |                                       |  |
|                           |                                                     |                             |                                            |                                       |  |
|                           |                                                     |                             |                                            |                                       |  |
|                           |                                                     |                             |                                            |                                       |  |
|                           |                                                     |                             |                                            |                                       |  |
|                           |                                                     |                             |                                            |                                       |  |
|                           |                                                     |                             |                                            |                                       |  |
| Enhet                     |                                                     |                             |                                            |                                       |  |
| Enhet                     |                                                     |                             |                                            |                                       |  |
| Enhet<br>Villkor          | (2 av 2 aktiva                                      | a)                          |                                            |                                       |  |
| Enhet<br>Villkor<br>Aktiv | (2 av 2 aktiva<br>Dagar                             | a)<br>Tid                   | Villkor                                    | Vilkor                                |  |
| Enhet<br>Villkor<br>Aktiv | (2 av 2 aktiva<br>Dagar<br>Alla dagar               | a)<br>Tid<br>10:00          | Villkor<br>Mindre effekt än 2 Watt         | Villkor<br>Stäng av                   |  |
| Enhet<br>Villkor<br>Aktiv | (2 av 2 aktiva<br>Dagar<br>Alla dagar<br>Alla dagar | a)<br>Tid<br>10:00<br>15:30 | Villkor<br>Mindre effekt än 2 Watt<br>Inga | Villkor<br>Stäng av<br>Slå på ledijus |  |
| Enhet<br>Villkor<br>Aktiv | (2 av 2 aktiv:<br>Dagar<br>Alla dagar<br>Alla dagar | a)<br>Tid<br>10:00<br>15:30 | Villkor<br>Mindre effekt än 2 Watt<br>Inga | Villkor<br>Stäng av<br>Slå på ledijus |  |

Figur 3 Exempel på ett programmeringsfönster

- + Enhet
- + Fjärrkontroll
- + Multifunktionsbrytare
- + Indikatorljus
- + Automatisk avstängning
- + Strömförbrukning

Funktionella grupper visas i en meny, se exemplet till vänster. Klicka på plustecknet för att visa de underliggande funktionerna.

#### Villkor:

Ett "Villkor" får anges när ett kommando skall ske. I detta exempel finns det två aktiva villkor.

- + Stäng av alla dagar från kl. 10:00
- + Tänd ledljus alla dagar kl. 15:30

Ett inaktiverat kommando överförs inte till enheten men sparas i projektfilen så att den kan aktiveras vid ett senare tillfälle. Högst 16 kommandon överförs till en enhet.

- När du väljer kryssrutan Dynamisk överföringen överföras de ändringar du gör i programmeringsfönstret till din enhet när du klickar på knappen Spara.
- Innan du påbörja att programmera en enhet är det viktigt att enheten är tilldelad ett unikt ID i systemet. Den identifierande information skapats under Enhet som bekrivs i avsnitt

Klicka på knappen Lägg till för att skapa ett kommando. Den öppnar det kommando som visas.

| Nār                              |             | l detta f | fönster k        |
|----------------------------------|-------------|-----------|------------------|
| 🗩 Mándag 🧕 Alla dagar            | <u>T</u> id |           |                  |
| 🔿 Tisdag 🛛 🔘 Måndag till Fredag  | 10:20 🚖     | 1.        | Välja e          |
| 🔘 Onsdag 🔘 Helger                |             |           |                  |
| Torsdag                          |             | 2.        | Välj ell         |
| C Lördag                         |             | 3.        | Välj ett         |
| Sondag Kommando                  |             | 4.        | Möiliał          |
| Stäng av                         |             |           | -10              |
| 🔘 Slå på                         |             | Du kan    | skapa fle        |
| Stäng av ledljus                 |             | alternat  | tiven und        |
| 🔘 Sla pa ledijus                 |             |           |                  |
|                                  |             | De lagra  | ade kom          |
|                                  |             | rubriker  | n <b>Komm</b> a  |
| Villkor                          |             | bort kor  | nmandor          |
| 🍥 Inga 🔘 Mindre effekt än 2 Watt |             |           |                  |
|                                  |             | Om du v   | /äljer <b>Dy</b> |
|                                  |             | kontinu   | erliat.          |
| Avbryt                           | <u>Ok</u>   |           |                  |
|                                  |             |           |                  |

detta fönster kan du skapa kommandon genom att:

- 1. Välja en specifik dag, varje dag, vardagar eller helger
- 2. Välj eller ange en tid
- 3. Välj ett kommando/funktion
- 4. Möjlighet att välja ett villkor

Du kan skapa flera kommandon per. enhet genom att kombinera alternativen under: **När, Kommando och Villkor**.

De lagrade kommandona visas längst ned i programmeringsfönstret under rubriken **Kommando**. Härifrån kan du aktivera/inaktivera, redigera och ta port kommandon.

Om du väljer **Dynamisk överföring**, överförs alla ändringar till enheten continuerligt.

Figur 4 Exempel på fönstret

I nästa avsnitt beskrivs de programmerbara funktionerna som varje Zensehomeenheter stöder.

#### 2.2.5.1 Vägguttag

I detta avsnitt beskrivs Zensehome vägguttags funktioner och programeringsmöjligheter.

| Vägguttag                | _                           | 2.2.5.1.1 Fjärrk   | controll.      |                                                              |
|--------------------------|-----------------------------|--------------------|----------------|--------------------------------------------------------------|
| Vägguttag #1 Placerad    | l i Sovrum                  | · ·                |                |                                                              |
|                          |                             | Tillåt styrning fr | ån PC Ja eller | Vid <b>Ja</b> du kan sätta på och stänga vägguttaget via din |
| E Enhet                  |                             | och Mohil          | Noi            | datar allar mahiltalafan                                     |
| Id                       | 6286                        |                    | INCJ           |                                                              |
| Beskrivning              | Vägguttag #1                |                    |                |                                                              |
| Plats                    | Sovrum                      |                    |                |                                                              |
| E Fjarrkontroll          |                             |                    |                |                                                              |
| Stringhot and            | o Ja                        | NA LUC ALCONT      | 1              |                                                              |
| Knapo 1 - långt tryck    | Inga                        | IVIUITITUNKTIONSD  | ytare          |                                                              |
| Indikatorijus            |                             |                    |                |                                                              |
| Ledijus altid på         | Nej                         | Knapp I - Langt    | Inget          | Valj inget om du inte vill ha en funktion vid Lang           |
| Ledijus nivā i %         | 0 %                         | tryck              |                | tryckning                                                    |
| Aktivt Ijus i %          | 0%                          | LI YOK             |                | d yokining.                                                  |
| Automatisk avstangning   | Desidingend                 |                    | Släck/Tänd     | Släck/Tänd de anslutna enheterna.                            |
| Eter en penod            | Deaktiverad                 |                    | Standard       | Mineka/öka liuenivån nå dot anelutna lamnuttagot             |
| Nedre gräns för åtgärder | 2 Watt                      |                    | Stalluaru      | wiinska/oka ijusiiwan pa uet ansiutha lamputtayet            |
|                          |                             |                    | liusrealerina  | eller en DIN-skena utgångsmodul, medans knappen              |
| Strömförbrukning         |                             |                    | ijuorogroning  | onor on Birt okona atgangemedal, medano khappon              |
|                          |                             |                    |                | trycks in. Reglertid och ljusnivå programmeras i             |
| Vilkor (2 av 2 aktiva)   |                             |                    |                |                                                              |
|                          | 1.000                       |                    |                | lamputtaget.                                                 |
| Aktiv Dagar Tid Vilkor   | Vilkor                      |                    | Långeom        | Minaka /äka liuanivån nå dat analutna lamputtagat            |
| Alla dagar 10:00 Mindr   | e effekt an 2 Watt Stang av |                    | Lanysani       | iviiliska/oka ijusilivali pa uet alisiutila laliiputtayet    |
| Alla dagar 15:30 Inga    | Slā pā ledijus              |                    | liusrealerina  | eller en DIN-skena utgångsmodul med lång                     |
|                          |                             |                    | .j.c. eg.eg    | cher en bin skend digungsmodul med lang                      |
|                          |                             |                    |                | tryckning. Reglertid och liusnivå programmeras i             |
|                          |                             |                    |                |                                                              |
| Lägg til Redigera        | Tabort                      |                    |                | lampans uttag.                                               |
| Dunamiek överföring      | Adapt Same                  |                    | Släck allt     | När du välier <b>Släck allt</b> hänvisar du till menvn       |
| Oynamise overloang       | Toolor 3bara                |                    | ondok unt      | i var da valjer <b>eraok ant</b> hanvisar da tir henyn       |
|                          |                             | -                  |                | Verktyg -> Projektinställningar, I denna meny                |
|                          |                             |                    |                |                                                              |
|                          |                             |                    |                | maste du valja vilka enheter som funktionen ska              |
|                          |                             |                    |                | gälla för. Dina val har influtando på alla houtaro där       |
|                          |                             |                    |                | gana for. Dina var har innytande på and brytare udr          |
|                          |                             |                    |                | Släck allt funktion är vald                                  |
|                          |                             |                    |                |                                                              |

• På kort tryck är standardfunktionen tänd/släck på anslutna apparater och andra anslutna Zensehomeenheter.

#### 2.2.5.1.2 Ledljus

| Ledljuset alltid på   | Ja eller<br>Nej | Vid Nej kan ledljus slås på samtidigt, med hjälp av ett kommando.    |
|-----------------------|-----------------|----------------------------------------------------------------------|
| Ledljusnivå i%        |                 | Ange i procent hur stark ledljuset ska lysa.                         |
| Aktiverat ljusnivå i% |                 | Ange i procent hur starkt ramljuset skall lysa när enheten är aktiv. |

#### 2.2.5.1.3 Automatisk Avstängning

| Efter en period               | Ange antal minuter innan enheten stängs av. Alternativt kan funktionen avaktiverad.     |
|-------------------------------|-----------------------------------------------------------------------------------------|
| Minsta effekt utan att stänga | Ställ in i watt lägsta förbrukning innan enheten stängs av - efter programmerad tid har |
| av.                           | gått.                                                                                   |

#### 2.2.5.1.4 Strömförbrukning

Nedre gräns för kommandon Ställ in i watt lägsta förbrukning som krävs för att ett kommando skall genomföras.

#### 2.2.5.1.5 Kommandon

Med ett kommando kan du programmera uttaget och dess ledljus till att tändas eller släckas på bestämda tider beroende på uttagets energiförbrukning.

#### 2.2.5.2 Multifunktionsbrytare

Detta avsnitt går igenom de funktioner som en **Zensehome** multifunktionsbrytare kan programmeras med. Tryckknapparna används för att styra andra Zensehomeenheter och vilka som skall utföra kommandon.

| Strömbrytare                                                                                      | _                                                      | 2.2.5.2.1 Strömbry                                    | tare                      |                                                                                                    |
|---------------------------------------------------------------------------------------------------|--------------------------------------------------------|-------------------------------------------------------|---------------------------|----------------------------------------------------------------------------------------------------|
| Strömbrytare #2 Pla                                                                               | acerad i Barnkammare<br>8457                           | Knapp 1 – Långt tryck<br>och<br>Knapp 2 – Långt tryck | Ingen                     | Välj <b>Ingen</b> om du inte vill ha en funktion, vid<br>långt tryck.                                                                                                    |
| Beskrivning<br>Plats<br>Strömbrytare<br>Knapp 1 - långt tryck                                     | Strömbrytare #2<br>Barnkammare<br>Standard ljusdimning |                                                       | Tänd/Släck                | Tänd och Släck de anslutna enheterna.                                                                                                    |
| Knapp 2 - långt tryck<br>➡ Indikatorijus<br>Ledjus altid på<br>Ledjus nivå i %<br>Aktivt ljus i % | Stäng av allt                                          |                                                       | Standard<br>Ijusreglering | Minska/öka ljusnivån på den anslutna<br>lamputtaget eller en DIN-skena<br>utgångsmodul, medan knappen trycks in.<br>Reglertiden och ljusnivå programmeras på<br>lamputtaget.                                                                           |
| Knapp 2 - långt tryck<br>Funktion för långt tryck<br>Vilkor<br>Aktiv Degar Tid Vilkor             | Vilkor                                                 |                                                       | Långsam<br>ljusreglering  | Minska/öka ljusnivån på den anslutna<br>lamputtag eller en DIN-skena utgångsmodul<br>med långt tryck. Tid och ljusnivå<br>programmeras i lampans uttag.                                                                                                |
| Lägg til     Redig     Dynamisk överföring                                                        | rra Tabort Avbryt Spara                                |                                                       | Släck allt                | När du väljer "släck allt" hänvisas du till<br>menyn <b>Verktyg -&gt; Projektinställningar</b> . I<br>denna meny måste du välja vilka enheter<br>som kommandona ska gälla för. Dina val har<br>inflytande på alla brytare där "släck allt" är<br>valt. |

- Knapp 1 är den översta av de två.
- Kort tryck har som standard Tänd/Släckfunktionen på zensehomeenheterna.

#### 2.2.5.2.2 Indikatorljus

| Ledljuset alltid på    | Ja eller<br>Nej | Vid <b>Nej</b> kan ledljus slås på vid förvald tid med hjälp av ett kommando. |
|------------------------|-----------------|-------------------------------------------------------------------------------|
| Ledljus nivå i %       |                 | Ange i procent styrkan i ledljuset.                                           |
| Aktiverad ljusnivå i % |                 | Ange i procent styrkan på ramljuset när enheten är aktiv.                     |

#### 2.2.5.3 Lamputtag

I detta avsnitt beskrivs funktioner och aktiviteter som **Zensehome Lamputtag** kan programmeras till. Lamputtaget finns i flera varianter (med och utan PIR, reläer och dimmer) och stödjer därför olika programmeringsalternativ. Observera att detta avsnitt genomgår alla möjligheter.

| Lamputtag, dimbart        |                                                               |                                         |                        |                             |
|---------------------------|---------------------------------------------------------------|-----------------------------------------|------------------------|-----------------------------|
| Lamputtag, dimt           | Lamputtag, dimbart med rörelsesensor                          |                                         |                        |                             |
|                           | Lamputtag, dimbart med röre                                   | Lamputtag, dimbart                      |                        |                             |
|                           |                                                               | Lamputtag, dimbart #2 P                 | Placerad i Arbetsrum   |                             |
| ± Enhet                   | E Enhat                                                       |                                         |                        |                             |
|                           | ld                                                            |                                         |                        |                             |
| Aktiv dimmer              | Beskrivning                                                   | E Enhat                                 |                        |                             |
| Dimmermetod               | Plats                                                         | Id Id                                   | 1111                   |                             |
| Maximal nivá              | Ljusdimmer                                                    | Beskrivning                             | Lamputtag dimbart #2   |                             |
| Minsta nivå               | Aktiv dimmer                                                  | Plats                                   | Arbetsrum              |                             |
| Reglering Tona upp        | Maximal nivå                                                  | 🗆 Ljusdimmer                            |                        |                             |
| Reglering Tona ned        | Minsta nivå                                                   | Aktiv dimmer                            | Ja                     |                             |
| Reglering Tona upp lå     | Reglering Tona upp                                            | Dimmermetod                             | Framkant               |                             |
| Reglering Tona ned lå     | Reglering Tona ned                                            | Maximal nivå                            | 100 %                  |                             |
| Automatisk avständ        | Reglering Tona upp långsamt                                   | Minsta nivă                             | 0%                     |                             |
| Strömförbrukning          |                                                               | Regiering Tona upp                      | 4 Sekund               |                             |
| circuitororonomy          | Liussensor alltid aktiv                                       | Regiering Tona neg                      | 4 Sekund<br>20 Minuter |                             |
| Aktiv dimmer              | Ljusnivå för slå på ljuset                                    | Reglering Tona ned långsamt             | 20 Minuter             | Figur 5 Exempel nå några av |
| Aktivera bara om du är sä | E Rorelsesensor                                               | Automatisk avstängning                  |                        | rigar o Exompor på några av |
|                           | Rörelsesensor altid aktiv                                     | E Strömförbrukning                      |                        | zensehomes lamputtag        |
|                           | Horeise slar pa ljuset                                        |                                         |                        |                             |
| Villkor (1 av 1 aktiva)   | Strömförbrukning                                              |                                         |                        |                             |
| Aktiv Dagar Tid           | Aktiv dimmer<br>Aktivera bara om du är säker på att ljuset ka |                                         |                        |                             |
|                           | Villkor (1 av 1 aktiva)                                       | Aktiv dimmer                            |                        |                             |
|                           | Aktiv Dagar Tid Vilkor<br>Mandaq till Fredag, 18:00, Inga     | Aktivera bara om du är säker på att lju | set kan dimmas!        |                             |
|                           |                                                               | Vilkor (1 av 1 aktiva)                  |                        |                             |
| Lägg till B               | •                                                             | Aktiv Dagar Tid                         | Vilkor Vilkor          |                             |
|                           | Lägg till Redigera T                                          | Måndag till Fredag 10:28                | Inga Stäng av          |                             |
|                           |                                                               |                                         | m                      |                             |
| L                         |                                                               | Lägg till Redigera                      | Ta bort                |                             |
|                           |                                                               | Dynamisk överföring                     | Avbrvt                 | Spara                       |

#### 2.2.5.3.1 Ljusreglering – Dimning

| Dimmer aktiv                | Ja eller Nej  | Välj Ja bara om uttaget är ansluten till en ljuskälla som kan dimmas.                       |
|-----------------------------|---------------|---------------------------------------------------------------------------------------------|
| Dimmer metod <sup>.</sup>   | Förkant eller | Väli dimmermetod                                                                            |
| Billion motour              | hokkont       | Pakkant använda andast för jaka induktiv livaköllar                                         |
|                             | DAKKAIIL      | Dakkant anvanus enuast för icke-muuktiv ijuskanor.                                          |
| Maximum nivå                |               |                                                                                             |
| Minimum nivå                |               |                                                                                             |
| Reglertid Tona upp          |               | Ange i sekunder hur snabbt ljusnivån måste höjas till maximal nivå. (Inom 240<br>sekunder). |
| Reglertid Tona ned          |               | Ange i procentvärde för hur kraftigt ljusnivån får vara.                                    |
| Reglertid Tona upp långsamt |               | Ange ett procentvärde för hur svag ljusnivån får vara.                                      |
| Reglertid Tona ned långsamt |               | Ange i minuter hur ljusnivån skall dimmas till lägsta möjliga nivå. (Inom 240 minuter).     |

| 2.2.5.3.2 Rörelsesensor        |                   |                                                                                                    |
|--------------------------------|-------------------|----------------------------------------------------------------------------------------------------|
| Rörelsesensor alltid aktiv     | Ja eller Nej      | Vid <b>Ja</b> kan nedanstående funktion programmeras.                                                                                                    |
| Rörelse tänder ljuset          | Ja eller Nej      | Vid <b>Ja</b> tänds ljuset automatiskt när rörelse upptäcks i miljön. Ljuset släcks när<br>ingen rörelse upptäcks<br>Vid <b>Nej</b> är ljuset automatiskt släckt även vid rörelse. |
|                                |                   |                                                                                                    |
| 2.2.5.3.3 Ljussensor           |                   |                                                                                                    |
| Ljussensor alltid aktiv        | Ja eller Nej      | Vid <b>Ja</b> kan nedenstående funktion programmeras.                                                                                                    |
| Ljusnivå när ljus ska tändas.  |                   | Ange ett procentvärde för hur lite ljus det måste finnas i omgivningen innan<br>ljuset ska slås på.                                                                                |
|                                |                   |                                                                                                    |
| 2.2.5.3.4 Automatisk Släckning |                   |                                                                                                    |
| Effor on pariod Ange entel     | minutor innon onk | actor (uttoget alägles. Alternativet är funktionen avaletivered                                                                                                    |

|                               | Ange unter mindter mindt emieten/attaget slacks. Alternativt är fanktionen avaktiverad.                  |
|-------------------------------|----------------------------------------------------------------------------------------------------|
| När ingen rörelse<br>upptäcks | Ingen rörelse - ange antal minuter innan enheten/uttaget släcks. Alternativt kan funktionen deaktiveras. |
|                               |                                                                                                    |

#### 2.2.5.3.5 Strömförbrukning

| Nedre gräns för<br>kommandon | Ange i watt en nedre gräns för att genomföra ett kommando. |
|------------------------------|------------------------------------------------------------|
|                              |                                                            |

• Om både rörelse och ljussensorn är inställd på **Alltid aktiverad**, då reagerar inte rörelsesensorn innan ljuset är under den programmerade gränsen.

• Lamputtag med PIR är kontinuerlig i stånd till att visa hur mycket ljus de genomsnittligt mäter i omgivningen. Flytta markören över värdet för att läsa genomsnittet.

#### 2.2.5.3.6 Kommandon

Med kommandon kan du programmera ett lamputtag att tändas, släckas eller dimma upp och ner på vissa tider. Om dina vanliga lamputtag har rörelse och ljussensor, så kan du också programmera lampan till att tändas när den upptäcker rörelse eller för lite ljus i omgivningen.

Dessa kommandon kan vara beroende av uttagets elförbrukning och den omgivande ljusnivån. Till exempel lampan i korridoren ska tändas alla dagar när det omgivande ljuset sjunker under 20%.

#### 2.2.5.4 Universalanslutning

I detta avsnitt beskrivs funktioner och aktiviteter som en Zensehome universalanslutning kan programmeras till.

| Universaluttag relä                                                                                                    | _                              |                                 | 2.2.5.4.1 Ex                                                                                                | tern sensor                                                              |                                                                                                    |  |
|----------------------------------------------------------------------------------------------------|--------------------------------|---------------------------------|----------------------------------------------------------------------------------------------------|--------------------------------------------------------------------------|----------------------------------------------------------------------------------------------------|--|
| Universaluttag relä #1                                                                                                    | Placerad i Entre               |                                 | Sensor montera                                                                                              | d Ja eller<br>Nej                                                        | Vid <b>Ja</b> , kan följande funktioner programmeras.                                                                                    |  |
| E Ennet                                                                                                    | 2222                           |                                 |                                                                                                    |                                                                          |                                                                                                    |  |
| Beskrivning<br>Plats                                                                                                    | Universaluttag relä i<br>Entre | #1                              | Ingångs nivå                                                                                                | Låg OC/                                                                  | Dessa alternativ beror på vilken typ av signal som                                                                                       |  |
| Extern sensor       Sensor motread       Ja       Ingångsnivå       Hög (NC)       Ingången är altid aktiv       Nej       Tid för automatisk avstängning       Efter en nend       Deaktiverad |                                |                                 | Ingång alltid<br>aktiverad                                                                                  | Ja eller<br>Nej                                                          | sensorn far emot (oppen eller stangd kollektor) och av<br>universaluttagets serienummer.<br>Fråga din leverantör om dessa inställningar. |  |
| Strömförbrukning Nedre gräns för ätgärder     2 Watt                                                                                                    |                                | Tid för automatisk<br>släckning |                                                                                                    | Ange om hur många minuter ljuset skall släckas när<br>sensorn aktiveras. |                                                                                                    |  |
| Sensor monterad<br>År den interna sensom monterad v                                                                                                    | id ingången?                   |                                 |                                                                                                    |                                                                          |                                                                                                    |  |
| Vilkor (1 av 1 aktiva)                                                                                                    |                                |                                 |                                                                                                    |                                                                          |                                                                                                    |  |
| Aktiv Dagar Tid                                                                                                    | Vilkor                         | Vilkor                          | 2.2.5.4.2 Au                                                                                                | itomatisk Släckning                                                      | g                                                                                                    |  |
| Måndag til Fredag 22:0                                                                                                    | 0 Mindre effekt än 2 Watt      | Stäng av                        | <b>Efter en period</b> Ange hur många minuter innan uttaget släcks. Alternativt kan funktionen deaktiveras. |                                                                          |                                                                                                    |  |
| Lägg til Bedigera                                                                                                    | Ia bort                        | Spara                           |                                                                                                    |                                                                          |                                                                                                    |  |

#### 2.2.5.4.3 Effektförbrukning

Nedra gräns för aktion Ange i watt minimumförbrukningen uttaget för att genomföra ett kommando.

#### 2.2.5.4.4 Kommandon

Med ett kommando kan du programmera ett universalanslutning till att slå på eller av vid bestämda tider eller möjlighet att styra efter uttagets energiförbrukning. Dessutom kan universaluttaget, försedd med extern givare, programmeras till att reagera på exempel rörelse.

#### 2.2.5.5 DIN-skena moduler

I detta avsnitt beskrivs de funktioner och aktiviteter som Zensehome modulen DIN-skena kan programmeras med. Modulen DIN-skena finns i flera varianter t.ex. med och utan relä, mätare och dimmerfunktion och stödjer därför olika programmeringsalternativ. Observera att i detta avsnitt genomgås alla möjligheterna.

| DIN-skena mo                           | odul, dimbar                  | -                 | -                                                                                | _                    |                                  |            |                                                       |
|----------------------------------------|-------------------------------|-------------------|----------------------------------------------------------------------------------|----------------------|----------------------------------|------------|-------------------------------------------------------|
| DIN-ske                                | DIN-skena modul i             | ngång             | _                                                                                | _                    |                                  |            |                                                       |
|                                        | DIN-skena n                   | Univers           | aluttag relä                                                                     |                      | _                                |            |                                                       |
| Enhet     Id     Beskrivning     Plats | E Enhet                       | Univ              | versaluttag rela                                                                 | ä <b>#1</b> F        | Placerad i Entre                 |            |                                                       |
| E Ljusdimm<br>Aktiv dimm               | Beskrivning<br>Plats          | Enh               | net                                                                              |                      | 2222                             |            |                                                       |
| Efter en pe                            | Ansluten till                 | Besk<br>Plats     | crivning<br>s                                                                    |                      | Universaluttag relā ‡<br>Entre   | <b>#</b> 1 |                                                       |
| Nedre grär                             | Längt tryck                   | Externation Sense | em sensor<br>sor monterad<br>ngsnivå                                             |                      | Ja<br>Hõg (NC)                   | Figur 6    | 6 Exempel på några av zensehomes<br>DIN-skena moduler |
|                                        |                               | Tid f             | ingen ar aitio aktiv<br>ör automatisk avstän<br>omatisk avstängni<br>r en period | gning<br>i <b>ng</b> | Nej<br>15 Minuter<br>Deaktiverad |            |                                                       |
| Beskrivning<br>Beskriv enhet           |                               | E Stro<br>Ned     | <b>ömförbrukning</b><br>re gräns för åtgärder                                    |                      | 2 Watt                           |            | *                                                     |
| Villkor (1 av 1                        | Plats<br>I vilken rum är enhe | Senso             | or monterad                                                                      |                      |                                  |            |                                                       |
| Aktiv Daga                             | Vilkor                        | År den            | intema sensom mont                                                               | erad vid             | ingången?                        |            |                                                       |
|                                        | AKIV Dagar no                 | Villkor           | (1 av 1 aktiva)                                                                  |                      |                                  |            |                                                       |
|                                        |                               | Aktiv             | Dagar                                                                            | Tid                  | Villkor                          | Villkor    |                                                       |
| •                                      |                               | V                 | Måndag till Fredag                                                               | 22:00                | Mindre effekt än 2 Watt          | Stäng av   |                                                       |
| Lägg                                   |                               |                   |                                                                                  |                      |                                  |            |                                                       |
|                                        | Lagg till                     |                   | Lãos til Red                                                                     | laera                | Tabot                            | +          | •                                                     |
| L                                      |                               |                   | Dynamisk överföring                                                              | 13010                |                                  | Spara      |                                                       |

#### 2.2.5.5.1 Ljusreglering

| Dimmer aktiv                   | Ja eller Nej             | Välj Ja bara om uttaget är ansluten till en ljuskälla som kan dimmas.                                |
|--------------------------------|--------------------------|----------------------------------------------------------------------------------------------------|
| Dimmer metod:                  | Förkant eller<br>bakkant | Välj dimmermetod.<br>Bakkant används endast för icke-induktiv ljuskällor.                            |
| Maximum nivå                   |                          | Ange i procentvärde för hur kraftig ljusnivån får vara.                                              |
| Minimum nivå                   |                          | Ange ett procentvärde för hur svag ljusnivån får vara.                                               |
| Regeringstid Tona upp          |                          | Ange i sekunder hur snabbt ljusnivån måste höjas till maximal nivå. (Inom 240<br>sekunder).          |
| Regeringstid Tona ned          |                          | Ange i sekunder hur snabbt ljusnivåer måste sänkas till lägsta möjliga nivå.<br>(Inom 240 sekunder). |
| Regeringstid Tona upp långsamt |                          | Ange i minuter hur snabbt ljusnivån måste höjas till maximal nivå. (Inom 240<br>minuter).            |
| Regeringstid Tona ned långsamt |                          | Ange i minuter hur snabbt ljusnivåer måste sänkas till lägsta möjliga nivå. (Inom<br>240 minuter).   |

#### 2.2.5.5.2 Automatisk Släckning

Efter en period Ange i minuter hur lång tid det skall gå innan uttaget släcks. Alternativt kan funktionen deaktiveras.

#### 2.2.5.5.3 Strömförbrukning

| Nedre gräns för | Ange i watt minimumförbrukning på ett uttag för att genomföra kommandon. |
|-----------------|--------------------------------------------------------------------------|
| kommandon       |                                                                          |

#### 2.2.5.5.4 Universaluttag

| Anslut till | Ingen                  | Välj <b>Ingen</b> om du inte vill ansluta modulen till en ingång.                                                                                                    |
|-------------|------------------------|----------------------------------------------------------------------------------------------------|
|             | Välj ingång            | Välj den ingång på modulen som lågspänningtrycket är anslutet till.                                                                                                    |
| Långt tryck | Ingen                  | Välj <b>Ingen</b> om du inte vill ha en funktion vid långt tryck.                                                                                                    |
|             | Standard ljusreglering | Minska/öka ljusnivån på det anslutna lamputtagets belysningsarmatur eller en DIN-skena<br>utgångsmodulen, medan knappen trycks in. Kontroll att tid och ljusnivå programmeras i<br>lampans uttag.                                             |
|             | Långsam ljusreglering  | Minska/öka ljusnivån på det anslutna lamputtagets belysningsarmatur eller en DIN-skena<br>utgångsmodul med lång tryckning. Kontroll att tid och ljusnivå programmeras i lampans<br>uttag.                                                     |
|             | Släck alla             | När du väljer <b>Släck allt</b> hänvisas du till menyn <b>Verktyg</b> -> <b>Projektinställningar</b> . I denna<br>meny måste du välja vilka enheter som funktionen ska gälla. Dina val berör alla knappar där<br><b>Släck allt</b> har valts. |

#### 2.2.5.5.5 Kommandon

Med kommandon kan du programmera en DIN-skena modul med relä för att slå på och av på bestämda tider, möjligen beroende av den tillhörande enheten energiförbrukningen. Dessutom är DIN-skena moduler med dimmerfunktion programmerade att dimmas upp och ner för den tillhörande ljuskällan vid vissa tidpunkter.

Zense HomeControl Användarhandbok, version 2.1.D\_SE

#### 2.2.6 Funktionsvärden som stöds

Detta avsnitt beskriver de nivåer systemet stöder. Använd listan när du programmerar dina Zensehomeenheter.

| Beskrivning                                                                         | Gränsvärden    |
|-------------------------------------------------------------------------------------|----------------|
| Standard ljusreglering, dimning och ökad ljusnivå med tiden                         | 1-240 sekunder |
| Långsam ljusreglering, dimning och ökad ljusnivå med tiden                          | 1-240 minutter |
| Stäng av tid (automatisk avstängning)                                               | 1-240 minutter |
| Minsta effekt för att vara påslagen                                                 | 1-2.300 Watt   |
| PIR automatisk avstängningstid                                                      | 1-240 minutter |
| Standard och långsam dimning, ljusstyrka i procent                                  | 0-100 %        |
| Ljusstyrkan på ledljus och påslagen belysning i procent                             | 0-100 %        |
| Mätnivån i procent för att uppfylla villkoren för ljussensor.                       | 0-100 %        |
| Uppmätt energiförbrukning i watt för att uppfylla villkoren.                        | 0-2.300 Watt   |
| Lösenord                                                                            | 0-65535        |
| Maximalt antal Zensehome power tillbehör (uttag, Lamputtag, etc.) till ett system   | 250            |
| Antal kommandon per Zensehomeenhet                                                  | 16             |
| Antalet Zensehomeenheter som samtidiga kan visa konsumtionensuppgifter <sup>1</sup> | 20             |

<sup>&</sup>lt;sup>1</sup> Såvida **den totala konsumtion** har valts. I detta fall kan den totala förbrukningen för flera zensehomeenheter visas.

Zense HomeControl Användarhandbok, version 2.1.D\_SE

#### 2.2.7 Överför ändringarna till alla Zensehomeenheter.

Om du lägger till eller tar bort enheter från ditt projekt så skall det kommuniceras till alla enheter.

| Beskrivning                     | ID    | Plats                                            | Status                |
|---------------------------------|-------|--------------------------------------------------|-----------------------|
| Strömbrytare #1                 | 11764 | Plan 1:Arbetsrum                                 | Överförd              |
| Vägguttag #1                    | 6286  | Plan 1:Sovrum                                    | Överförd              |
| Strömbrytare #2                 | 8457  | Plan 1:Bamkammare                                | Uppdatering pågår     |
| Lamputtag, dimbart med rörelses | 10430 | Plan 1:Sovrum                                    | Väntar på uppdatering |
| Lamputtag, dimbart #2           | 1111  | Plan 1:Arbetsrum                                 | Väntar på uppdatering |
| Universaluttag relä #1          | 2222  | Plan 1:Entre                                     | Väntar på uppdatering |
| DIN-skena modul, dimbar #1      | 3333  | Plan 1:Stuga                                     | Väntar på uppdatering |
| PC-Box                          | 12226 |                                                  | Väntar på uppdatering |
|                                 |       |                                                  |                       |
| Stäng fönster efter överföring  | 0     | Uppdatera alla enheter<br>Uppdatera endast Pc-Bo | ken Överför Stäng     |

#### Figur 7 Exempel på passerande ändringar i enheterna

Updatera alla enheterAlla enheter har överfört sina egenskaper och status. PC-boxen är också uppdaterad.Updatera enbart PC-boxenPC-boxens klocka synkroniseras med klockan i datorn och samtidigt överlämnas information om vilka enheter<br/>som det ska samlas in mätdata ifrån (alla effektenheter till exempel lamputtag, vägguttag, etc).

#### 2.2.8 Projektexempel - för inspiration och vägledning

Detta avsnitt innehåller scenarier där projekt med olika roller skapats för inspiration och vägledning. Exempel genom de steg som måste utföras för att ansluta och programmera zensehomeenheter. Det förutsätts att en planritning skapas och enheterna är placerade på arbetsytan och identifieras.

#### 2.2.8.1 Kontaktstyrd dimming av två lamputtag.

I detta scenario fungerar ett vägguttag som dimmer för två lamputtag. Vägguttaget kan också slås på och av från vägguttagets tryckknapp.

| Anslutningar:         | Rita en anslutning från vägguttagets långa pil till första<br>lamputtaget.                                                                     | Laboratorium                     |
|-----------------------|----------------------------------------------------------------------------------------------------|----------------------------------|
|                       | <ul> <li>Rita en anslutning mellan det andra lamputtaget till det<br/>första. (De måste vara anslutna via en<br/>anslutningspunkt).</li> </ul> |                                  |
|                       | <ul> <li>Rita en anslutning från kontakens korta pil till<br/>väguttagets ingående pil.</li> </ul>                                             | £∎ <del>}</del>                  |
| Funktioner:           | • Högerklicka på lamputtagen (ett åt gången), välj <b>Ja</b> till <b>Ljus</b> inställningen.                                                   | <b>dimmer aktiv</b> och spara    |
|                       | Högerklicka på väguttaget, välj <b>Standard ljusdimning</b> vid spara inställningen                                                            | <b>Knapp 1 – långt tryck</b> och |
| Kommandon:            | Det finns inga händelser i detta scenario.                                                                                                    |                                  |
| Spara och<br>överför: | <ul> <li>För att testa scenariot måste du spara projektet och överföra<br/>dynamisk överföring inte är aktiv).</li> </ul>                      | a det till dina enheter (om      |

#### 2.2.8.2 Långsam upptoning av standard ljusarmatur

I detta scenario ökar ljusintensiteten under 30 minuter för trevligt uppvaknande alla vardagar. Kl. 07:00.

| Anslutningar:           | • | Uttaget ska inte anslutas till andra Zensehome enheter<br>därför att uttaget programmerats för tidsbestämd<br>anslutning. | Laboratorium                       |
|-------------------------|---|----------------------------------------------------------------------------------------------------|------------------------------------|
| Funktioner:             | • | Högerklick på lamputtaget, välj <b>Ja</b> till <b>Ljusdimmer aktiv</b> o<br><b>Regleringstid Tona upp långsamt</b> .      | ch 30 minuter i                    |
| Kommandon:              | • | Klick på Lägg till knappen för att skapa ett kommando. Väl<br>och Tona upp långsamt. Klick på OK och spara inställning    | Måndag-Fredag, kl. 07:00<br>jarna. |
| Spara och ladda<br>upp: | • | För att testa scenariot måste du spara projektet och överför<br>dynamiska överföringar inte har varit aktiva).            | a det till dina enheter (om        |

#### 2.2.8.3 Stäng av ett vägguttag automatiskt

l detta scenario kommer ett uttag stängas av automatiskt efter en timme. Funktionen kan vara praktisk till ett vägguttag där ett strykjärn är inkopplat.

| Anslutningar: •           | Vägguttaget ska inte anslutas till andra zensehome<br>enheter därför att enheten programmerats för<br>avstängning.                    | Laboratorium<br>← ↓ ↓<br>↑            |
|---------------------------|----------------------------------------------------------------------------------------------------|---------------------------------------|
| Funktioner: •             | Högerklick på vägguttaget, gå till funktionsgrupp <b>Automati</b><br>minuter, utför <b>Efter en period</b> och spara inställningarna. | <b>sk avstängning,</b> välj <b>60</b> |
| Kommandon: •              | Det finns inga kommandon i detta scenario.                                                                                            |                                       |
| Spara och ladda •<br>upp: | För att testa scenariot måste du spara projektet och överför dynamisk överföring inte har varit aktiv).                               | a det till dina enheter (om           |

#### 2.2.8.4 Släck alla lamputtag från en strömbrytare.

I detta scenario skall en multifunktionsbrytare släcka alla zensehome lamputtag. Funktionen kan vara praktisk när du lämnar huset.

| Anslutningar:           | <ul> <li>Släck allt funktionen kräver inte att du ritar anslutningar, eftersom de relevanta zensehome enheterna valts i menyn Projekt inställningar under Verktyg.</li> </ul>                                         |
|-------------------------|----------------------------------------------------------------------------------------------------|
| Funktioner:             | <ul> <li>Öppna Verktyg -&gt; Projektinställningar. På fliken Verktyg markerar du kryssrutorna<br/>bredvid de enheter som Släck allt funktionen gäller för. Klicka på OK för att spara<br/>inställningarna.</li> </ul> |
| Kommandon:              | Det finns inga kommandon i detta scenario.                                                                                                    |
| Spara och ladda<br>upp: | <ul> <li>För att testa scenariot måste du spara projektet och överföra det till dina enheter (om<br/>dynamiska överföringar inte har varit aktiva).</li> </ul>                                                        |

#### 2.2.8.5 Aktivera två lamputtag utomhus vid rörelse

I detta scenario ska två universaluttag aktiveras, om där registreras rörelse inom perioden 17:00 till 08:00. Båda uttag ska släckas igen efter 3 minuter.

| Anslutningar:           | <ul> <li>Rita en anslutning från universaluttag A´s utgående pil till pilen som pekar in emot universaluttag B.</li> <li>Udenfor laboratoriet</li> </ul>       |
|-------------------------|----------------------------------------------------------------------------------------------------|
| Funktioner:             | Högerklicka på universaluttag A och välj Ja till Sensor monterad.                                                                                              |
|                         | <ul> <li>Under funktionsgruppen Automatisk Släckning väljer du 3 minuter utför Efter en period.</li> </ul>                                                     |
| Kommandon:              | <ul> <li>Klicka på Lägg till knappen för att skapa ett kommando. Välj alla dagar, kl. 17:00 och<br/>Aktivera extern sensor. Klicka på OK.</li> </ul>           |
|                         | • Klicka på Lägg till knappen igen och välj Alla dagar, kl. 08:00 och Deaktivera extern sensor. Klicka på OK och spara inställningarna.                        |
| Spara och ladda<br>upp: | <ul> <li>För att testa scenariot måste du spara projektet och överföra det till dina enheter (om<br/>dynamiska överföringar inte har varit aktiva).</li> </ul> |

#### 2.2.8.6 Anslut enheter på två våningar

I detta scenario kan två vanliga lamputtag på olika våningar tändas och släckas från båda våningarna. Kopplingen mellan [multifunktionsbrytaren A] och [lamputtag B] på bottenvåningen och [multifunktionsbrytaren C] och [lamputtag D] i källaren görs med virtuella anslutningar.

| Anslutningar:     | <ul> <li>Högerklicka på multifunktionsbrytarens A's korta pil och skapa en virtuell anslutning. Skriv våningskryss i fältet Ny virtuell anslutning, avsluta med Enter knappen och klicka på OK.</li> <li>Högerklicka på pilen in till lamputtag B, kryssa i fältet bredvid våningskryss och klicka på OK.</li> <li>Välj källarvåningen från menyn till vänster om arbetsytan. (Strukturen visar enheternas placering per rum och våning).</li> <li>Högerklicka på multifunktionsbrytaren C's korta pil, kryssa i fältet bredvid våningskryss och klicka på OK.</li> <li>Högerklicka på pilen jämte lamputtag D, kryssa i fältet bredvid våningskryss och klicka på OK.</li> </ul> |
|-------------------|----------------------------------------------------------------------------------------------------|
| Funktioner:       | <ul> <li>Skapa inte funktioner i detta senario, tidigare anslutningar har gjorts från<br/>multifunktionsbrytarens korta pilar, vars funktioner är förprogrammerade för tänd/släck.</li> </ul>                                                                                                    |
| Kommandon:        | Det finns inga kommandon i detta scenario.                                                                                                    |
| Spara och ladda 🔒 | <ul> <li>För att testa scenariot måste du spara projektet och överföra det till dina enheter (om<br/>dynamiska överföringar inte har varit aktiva).</li> </ul>                                                                                                    |

### 2.3 Läsa in status och dataförbrukning från zenseshomeenheter

När systemet är i drift kan kommunikationen med Zensehomeenheter gå åt båda hållen. Det är till exempel möjligt att läsa in status för enheter och analysera deras energiförbrukning i Zense HomeControl.

#### 2.3.1 Status

Om du sätter systemet i driftläge kan du se vilka Zensehome lamputtag, universaluttag och vägguttag som för närvarande är på eller av. Ändra driftläge i **Verktyg -> Läge -> Drift** och få följande information från enheterna:

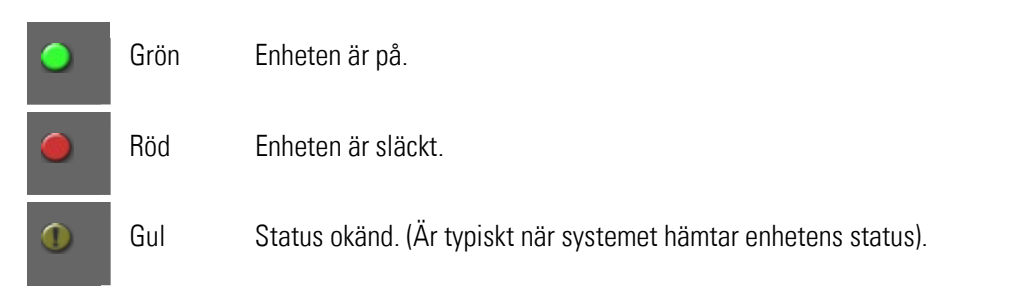

• I driftläge kan du sätta på och stänga av enheterna genom att klicka på dem i planlösningen. Observera att markören ändras till en hand när funktionen stöds. Om markören tar formen av ett förbjudet parkeringstecken, så är funktionen **tillåt hantering från PC och mobil** inställd på **Nej**, och du kan inte sätta på och stänga av enheten via datorn.

#### 2.3.2 Elförbrukningsdata

Zensehomesystemet kan kontinuerligt mäta och presentera energiförbrukningen i watt/kvartal. I Zensehomeuttag, lamputtag och universaluttag mäts konsumtionen automatiskt var 5:e sekund. Dessa mätningar ackumuleras och överförs automatiskt till PC-boxen i block av 15 minuter. Härifrån kan du läsa in och presentera förbrukning i **Zense HomeControl** för en dag i taget i en månad. Det är möjligt att exportera data och arbeta med dem utanför zensehomesystemet.

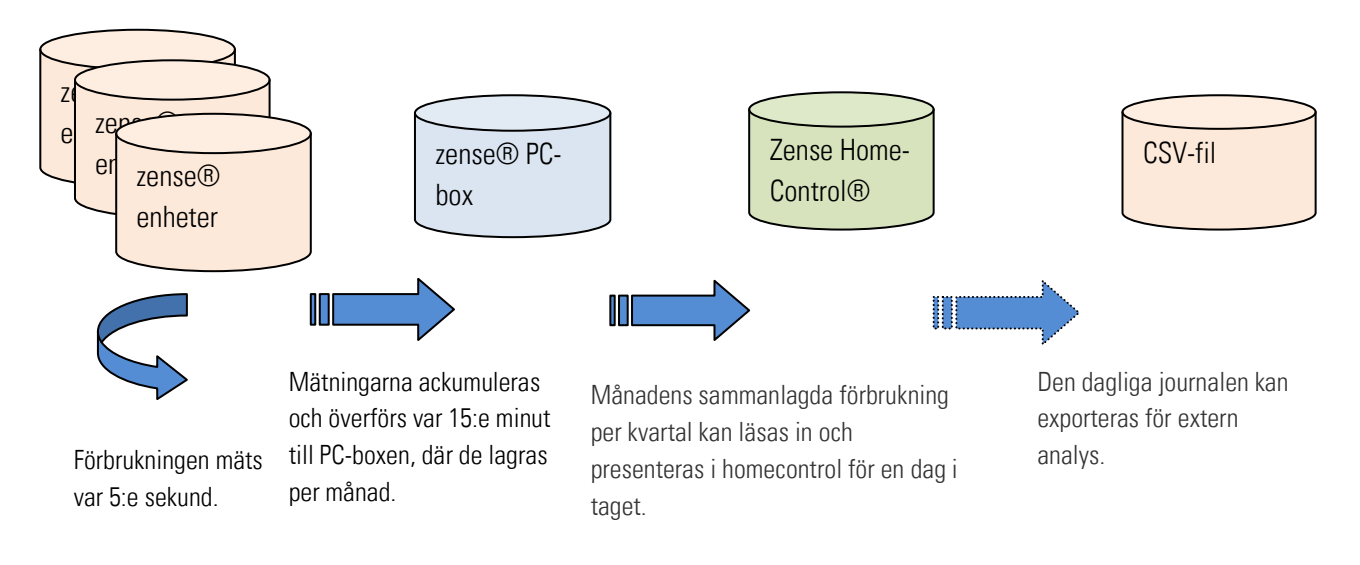

#### Figur 8 Energimätning

#### 2.3.2.1 Sätt priset på en kWh

Genom att tillhandahålla ett pris på kWh kan Zense HomeControl presentera enheternas konsumtion i både watt och kronor. Skriv in ett pris per kWh i **Verktyg -> Projekt inställningar**:

| Funktioner | Säkerhet   | Prissättning |  |
|------------|------------|--------------|--|
| kWh p      | oris SEK/k | Wh 1,00      |  |
|            |            |              |  |
|            |            |              |  |
|            |            |              |  |
|            |            |              |  |
|            |            |              |  |

#### 2.3.2.2 Läs av energiförbrukning

Fönstret Energiförbrukning kan visa energiförbrukningen och kWh pris för ditt zensehome vägguttag, lamputtag och universaluttag. Det är dessa typer av enheter som stöder mätning.

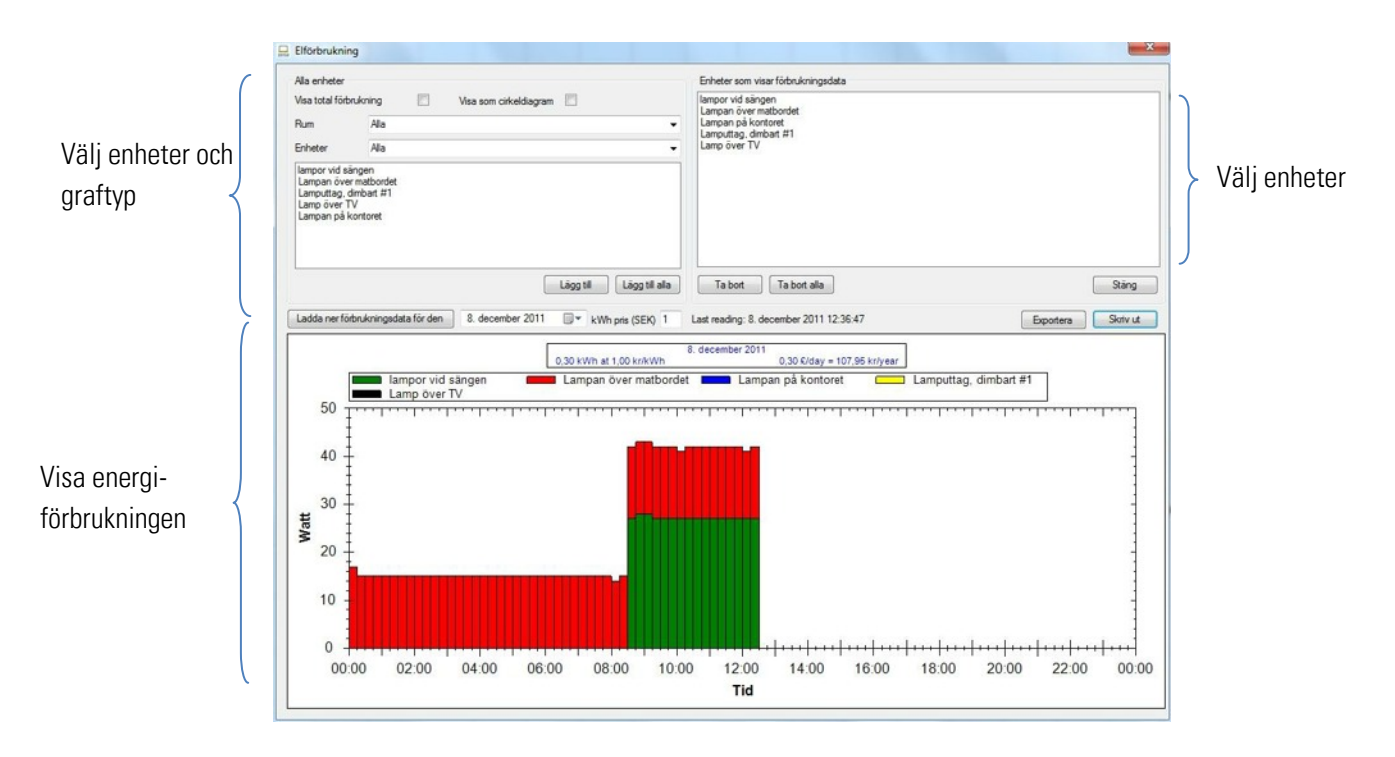

#### Figur 9 Exempel på fönster Elförbrukning

Följ stegen nedan för att se förbrukning:

- 1. Öppna energifönster från **Verktyg -> Energi.**
- Välj en enhet i listan längst upp till vänster och klicka på Lägg till. Den valda enheten kommer nu också i listan bland de utvalda enheterna (överst till höger) och det är nu möjligt att samla en månads förbrukningsdata för dessa enheter.
- 3. Välj eller ange ett datum och klicka på Ladda ned uppgifterna förbrukningsdata för vald månad. Observera att det laddas ner förbrukningsdata för hela månaden, vilket kan visas en dag i taget genom att ändra datum t.ex. pil upp/pil ner. Bredvid datumfältet kan du ändra priset per kWh och se de sista laddade förbrukningsuppgifterna. (Ändring av priset påverkar de beräknade värdena direkt).
- 4. Läs av enhetens användning på den valda dagen. Konsumtionen visas i ett färgat stapeldiagram, där varje färg representerar en zensehome enhet och varje stapel representerar en fjärdedel av en ackumulerad förbrukning. Om du håller musen över en kolumn visas ett verktygstips med information om enheten intervallet, konsumtion och kostnad. Notera även titeln på grafen, som ger information om valda datumet, dagens kWh förbrukning och pris, och ett uppskattat dags- och årspris.
  - Det är möjligt att välja enheter per utrymme eller i rullgardinsmenyerna **Rum** och **enheter**. Du kan också välja alla enheter med knappen Lägg till alla.
  - Om du vill se den totala förbrukningen i dina zensehome enheter väljer du att kryssa i fältet **Visa totalt förbrukning**.
  - Grafen kan visas som tårtbit eller stapel. Ändra vyn genom att välja Visa som ett cirkeldiagram.

#### 2.3.2.3 Exportera förbrukningsdata

Det är möjligt att exportera den insamlade förbrukningsdatan till en kommaseparerad fil (CSV). Den tillåter dig att analysera längre perioder av förbrukningsdata i externa program som Microsoft Excel.

Genom att klicka på knappen **Exportera** lagras förbrukningsdata i en CSV-fil i en vald mapp. Varje rad har följande format: zensehome enhets-ID, datum och tidsåtgång.

Till exempel: 261, 2010/02/10 08:37:30, 48

l exemplet ovan, zensehome enhets-ID 261 för intervallet oktober 2010 kl. 8:22:30 till 8:37:30 mäts 48 watt/timme.

#### 2.4 Avancerade funktioner

l detta avsnitt introduceras avancerade verktyg, som vanligtvis används för felsökning och optimering av zensehome lösningen, och bör därför användas i samråd med leverantören.

#### 2.4.1 Kommunikationstest

Kommunikationstest kan indikera elanläggningens (elnätets) kvalitet.

- 1. Starta kommunikation test från Verktyg -> Avancerat -> Kommunikationstest
- 2. Lägg till lämplig enhet och klicka på knappen Starta Test.

Under testet skickar PC-boxen datapaket till de enskilda enheterna och systemet utarbetar en statistik över felfrekvenser. (Dessa är "rådata" utan vidaresändning, som är annorlunda än den vanliga kommunikation som inkluderar vidaresändning).

Se testresultat nedan. Den gula Enheten har ännu inte kört kommunikationstestet, den gröna visar kommunikation utan fel, medans den röda färgen indikerar fel. Numret före snedstrecket "/" står för antalet felsändningar och siffran efter på hur många paket som skickats ut totalt. Detta gör att frekvensen av felpaket räknas ut och anges i %.

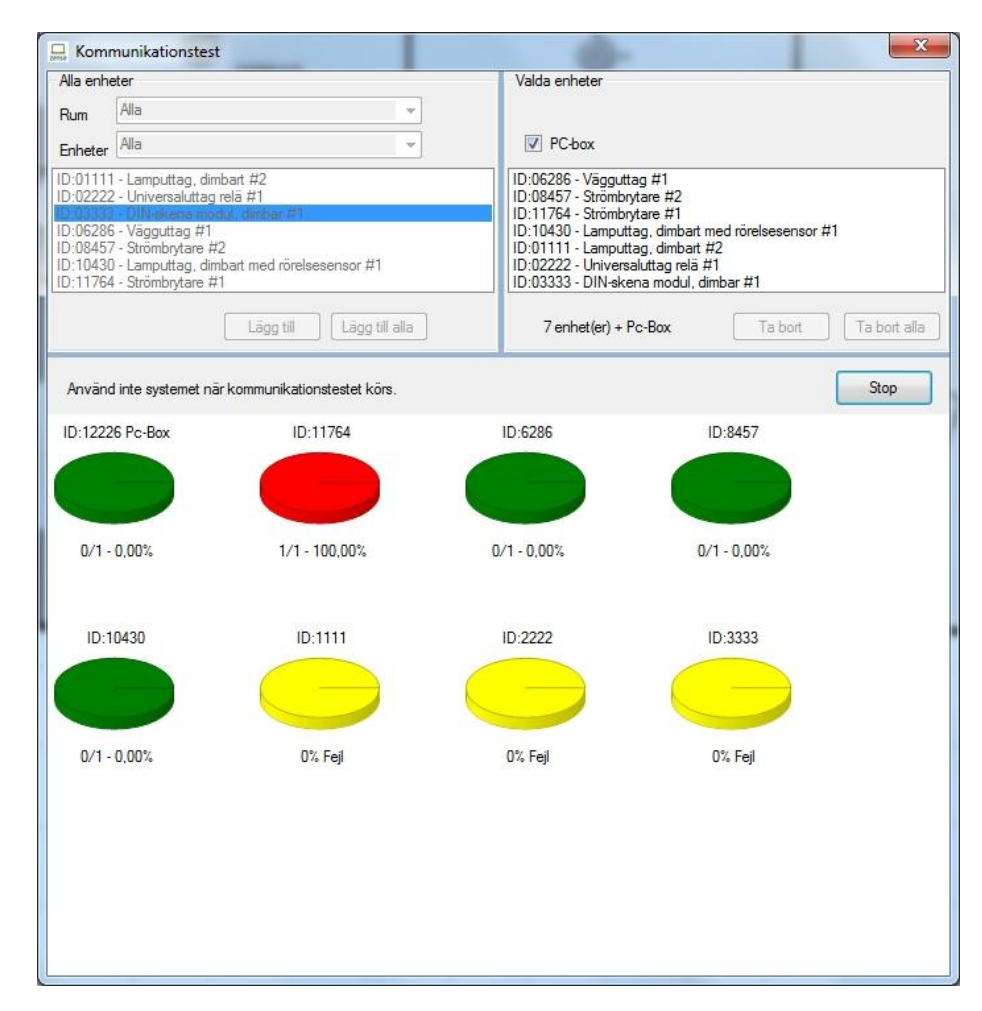

Figur 10 Exempel på ett testresultat

#### 2.4.2 Uppdatera firmware

Firmware uppdatering används för att överföra nya och förbättrade funktioner från leverantören till zensehome enheter, men bör endast utföras på leverantörens begäran.

| Alla enheter                                                                                                    |                                                                                                    |                                                                       | Valda enheter                                                                                                    |                                                                                                    |                   |                 |
|----------------------------------------------------------------------------------------------------|----------------------------------------------------------------------------------------------------|-----------------------------------------------------------------------|----------------------------------------------------------------------------------------------------|----------------------------------------------------------------------------------------------------|-------------------|-----------------|
| Rum                                                                                                    | Alla 👻                                                                                                    |                                                                       |                                                                                                    |                                                                                                    |                   |                 |
| Februar Alla                                                                                                    |                                                                                                    |                                                                       | V PC-box                                                                                                    |                                                                                                    |                   |                 |
| ID-01111 - Lamputtag, dmbat/#2<br>ID-02222 - Universaluttag relä #1<br>ID-02323 - UNI-skena modul, dimbar #1<br>ID-02826 - Vsguttag #1<br>ID-02845 - Strömbrytare #2<br>ID:10430 - Lamputtag, dimbat med rörelsesensor #1<br>ID:11764 - Strömbrytare #1 |                                                                                                    |                                                                       |                                                                                                    |                                                                                                    |                   |                 |
|                                                                                                    |                                                                                                    |                                                                       | ID:01111 - Lampurag, ambat #2<br>ID:02222 - Universalutag relä #1<br>ID:03333 - DIN-skena modul, dimbat #1<br>ID:06266 - Vägguttag #1<br>ID:010457 - Strömbrytare #2<br>ID:10430 - Lamputtag, dimbat med rörelsesensor #1<br>ID:11764 - Strömbrytare #1 |                                                                                                    |                   |                 |
|                                                                                                    | Lāgg till                                                                                                    | Lãgg till alla                                                        | ]                                                                                                    | 7 enhet(er) + Pc-Box                                                                                                    | Ta bort           | Ta bort alla    |
| Konsollte                                                                                                    | erminalen                                                                                                    |                                                                       |                                                                                                    | Ladda ner                                                                                                    | mjukvaran 🛛 🗌 Upj | pdatera enheter |
| Konsollte<br>Namn                                                                                                    | rminalen                                                                                                    | ID                                                                    | Status                                                                                                    | Ladda ner                                                                                                    | mjukvaran ) ( Upj | pdatera enheter |
| Konsolite<br>Namn<br>Strömbry                                                                                                    | rminalen<br>rtare #1                                                                                                    | ID<br>11764                                                           | Status<br>Uppda                                                                                                    | Ladda ner                                                                                                    | mjukvaran 🔵 🗌 Upj | odatera enheter |
| Konsollte<br>Namn<br>Strömbry<br>Väggutta                                                                                                    | tare #1                                                                                                    | ID<br>11764<br>6286                                                   | Status<br>Uppda<br>Väntar                                                                                                    | Ladda ner<br>tering pågår<br>på uppdatering                                                                                                    | mjukvaran ) ( Upj | odatera enheter |
| Konsollte<br>Namn<br>Strömbry<br>Väggutta<br>Strömbry                                                                                                    | minalen<br>tare #1<br>ag #1<br>tare #2                                                                                                 | ID<br>11764<br>6286<br>8457                                           | Status<br>Uppda<br>Väntar<br>Väntar                                                                                                    | Ladda ner<br>tering pågår<br>på uppdatering<br>på uppdatering                                                                                                    | mjukvaran Upj     | pdatera enheter |
| Konsollte<br>Namn<br>Strömbry<br>Väggutta<br>Strömbry<br>Lamputt                                                                                                    | Atare #1<br>ag #1<br>Atare #2<br>ag, dimbat med rörelsesensor                                                                          | ID<br>11764<br>6286<br>8457<br>10430<br>1111                          | Status<br>Uppda<br>Väntar<br>Väntar<br>Väntar                                                                                                    | Ladda ner<br>tering pågår<br>på uppdatering<br>på uppdatering<br>på uppdatering                                                                                             | mjukvaran Upj     | pdatera enheter |
| Konsollte<br>Namn<br>Strömbry<br>Väggutta<br>Strömbry<br>Lamputt<br>Lamputt                                                                                                    | Atare #1<br>ag #1<br>Atare #2<br>ag, dimbat #2<br>ag, dimbat #2<br>ag, dimbat #2                                                       | ID<br>11764<br>6286<br>8457<br>10430<br>1111<br>2222                  | Status<br>Uppda<br>Väntar<br>Väntar<br>Väntar<br>Väntar                                                                                                    | Ladda ner<br>tering pågår<br>på uppdatering<br>på uppdatering<br>på uppdatering<br>på uppdatering                                                                           | mjukvaran ) (Upy  | pdatera enheter |
| Konsollte<br>Namn<br>Strömbry<br>Väggutta<br>Strömbry<br>Lamputt<br>Lamputt<br>Universa<br>DIN-ske                                                                                                    | rminalen<br>Aare #1<br>ag #1<br>Arare #2<br>ag, dimbart med rörelsesensor<br>ag, dimbart #2<br>aluttag relä #1<br>am modul dimbar #1   | ID<br>11764<br>6286<br>8457<br>10430<br>1111<br>2222<br>3333          | Status<br>Uppda<br>Väntar<br>Väntar<br>Väntar<br>Väntar<br>Väntar                                                                                                    | Ladda ner<br>tering pågår<br>på uppdatering<br>på uppdatering<br>på uppdatering<br>på uppdatering<br>på uppdatering<br>på uppdatering                                       | mjukvaran Up      | pdatera enheter |
| Konsollte<br>Namn<br>Strömbry<br>Väggutti<br>Strömbry<br>Lamputti<br>Lamputti<br>Universa<br>DIN-ske<br>PC-Box                                                                                                    | rminalen<br>Atare #1<br>ag #1<br>Atare #2<br>ag. dimbart med rörelsesensor<br>ag. dimbart #2<br>abuttag relä #1<br>na modul, dimbar #1 | ID<br>11764<br>6286<br>8457<br>10430<br>1111<br>2222<br>3333<br>12226 | Status<br>Uppda<br>Väntar<br>Väntar<br>Väntar<br>Väntar<br>Väntar<br>Väntar<br>Väntar                                                                                                    | Ladda ner<br>tering pågår<br>på uppdatering<br>på uppdatering<br>på uppdatering<br>på uppdatering<br>på uppdatering<br>på uppdatering<br>på uppdatering                     | mjukvaran Up      | pdatera enheter |
| Konsollte<br>Namn<br>Strömbry<br>Väggutta<br>Strömbry<br>Lamputt<br>Lamputt<br>Universa<br>DIN-ske<br>PC-Box                                                                                                    | tare #1<br>ag #1<br>tare #2<br>ag, dimbart med rörelsesensor<br>ag, dimbart #2<br>aluttag relä #1<br>na modul, dimbar #1               | ID<br>11764<br>6286<br>8457<br>10430<br>1111<br>2222<br>3333<br>12226 | Status<br>Uppda<br>Väntar<br>Väntar<br>Väntar<br>Väntar<br>Väntar                                                                                                    | Ladda ner<br>på uppdatering<br>på uppdatering<br>på uppdatering<br>på uppdatering<br>på uppdatering<br>på uppdatering<br>på uppdatering<br>på uppdatering<br>på uppdatering | mjukvaran Up      | pdatera enheter |
| Namn<br>Strömbry<br>Väggutta<br>Strömbry<br>Lamputt<br>Universa<br>DIN-ske<br>PC-Box                                                                                                    | rminalen<br>Aare #1<br>ag #1<br>Aare #2<br>ag, dimbart med rörelsesensor<br>ag, dimbart #2<br>aluttag relä #1<br>na modul, dimbar #1   | ID<br>11764<br>6286<br>8457<br>10430<br>1111<br>2222<br>3333<br>12226 | Status<br>Uppda<br>Väntar<br>Väntar<br>Väntar<br>Väntar<br>Väntar                                                                                                    | Ladda ner<br>på uppdatering<br>på uppdatering<br>på uppdatering<br>på uppdatering<br>på uppdatering<br>på uppdatering<br>på uppdatering<br>på uppdatering<br>på uppdatering | mjukvaran Up      | pdatera enheter |

Figur 11 Exempel på firmware updatering

Uppdateringen sker på följande sätt:

- 1. Öppna fönstret Uppdatera Firmware från Verktyg -> Avancerat -> Uppdatera Firmware.
- 2. Klicka på knappen Hämta firmware. Det måste finnas tillgång till Internet för att hämta data.
- 3. Välj den typ av enhet som ska uppdateras från **Välj enhet**, nedrullningsbar meny, alternativt väljer du **Alla**. Din zensehome enheter visas nu i en lista högst upp till vänster.
- 4. Välj lämplig enhet från listan och klicka på **Lägg till**. Den valda enheten kommer nu också i listan bland de utvalda enheterna (överst till höger) och det är nu möjligt att uppdatera enhetens firmware.
- 5. Genom att klicka på knappen **Uppdatera** så får du en varning om att hela zensehome systemet är inaktiverat medan uppdateringen sker. Bekräfta om du vill fortsätta uppdateringen.
- 6. Ett nytt fönster öppnas med den firmwareversion som du laddade ner via Internet. Starta uppdateringen genom att klicka på **Uppdatera enheter.**
- 7. Du kan nu följa uppdateringen på statusfältet och på informationsraden för den enskilda enheten i tabellen längst ned i **Uppdatera Firmware** fönstret.

#### 2.4.3 Versionsinformation

Alla Zensehomeenheter lagrar information om den aktiva firmware och bootloader versionen.

Välj Verktyg -> Avancerat -> Versionsinformation för att läsa och presentera versionsinformation från enheterna.

| Namn                                 | Plats              | ID    | Mjukvara      | Bootloader    |
|--------------------------------------|--------------------|-------|---------------|---------------|
| PC-Box                               |                    | 12226 | 5.9.0         | 1.0.2         |
| Strömbrytare #1                      | Plan 1:Arbetsrum   | 11764 | Not available | Not available |
| Vägguttag #1                         | Plan 1:Sovrum      | 6286  | 1.40.0        | 2.0.0         |
| Strömbrytare #2                      | Plan 1:Barnkammare | 8457  | 1.40.0        | 2.0.0         |
| Lamputtag, dimbart med rörelsesensor | Plan 1:Sovrum      | 10430 | 1.40.5        | 2.1.0         |
| Lamputtag, dimbart #2                | Plan 1:Arbetsrum   | 1111  | Not available | Not available |
| Universaluttag relä #1               | Plan 1:Entre       | 2222  | Not available | Not available |
| DIN-skena modul, dimbar #1           | Plan 1:Stuga       | 3333  | Laddar ner    | Laddar ner    |
|                                      |                    |       |               |               |
| Hämtar information                   |                    |       | Spara         | Stäng         |

Figur 12 Exempel på versionsinformation

- Med Spara information lagras versionsinformation som en textfil i samma mapp som projektfilen.
- Klicka på en kolumnrubrik för att sortera innehållet i kolumnen.

#### 2.4.4 Identifiera zensehome enheterna med streckodsskanning

Det är möjligt att läsa in enheternas ID-information med en streckkodsskanner. Vid skanning placeras enheterna tillfälligt på arbetsytan och ID informationen fylls automatiskt i programfönstret.

- 1. Öppna din planlösning.
- 2. Välj **Verktyg** -> **Avancerat** -> **Streckkodskanning** och skanna streckkoden på baksidan av den första enheten. Ett fönster öppnas med information om enhetens typ och id:

| Streckkodss | kanning           | × |
|-------------|-------------------|---|
|             | Redo för skanning |   |
| Enhetstyp   |                   |   |
| ID          |                   |   |

3. Upprepa steg 2 tills alla enheter har skapats i systemet. Därefter måste enheterna placeras, anslutas och programmeras manuellt.

### 3 Frågor och svar

Detta avsnitt diskuterar ämnen som kan hjälpa dig att bättre förstå Zensehome system, och även avhjälpa eventuella problem.

### 3.1 Ljusdiodernas betydelse

Tabellen nedan förklarar betydelsen av zensehome enhetens ljusdioder som kan lysa och blinka för att indikera ett tillstånd.

| Ljusdiodens beteende                           | Betydelse                                                                                           |
|------------------------------------------------|----------------------------------------------------------------------------------------------------|
| Röd ljusdioden blinkar konstant 1 gång/sekund  | Uppstartning av zensehome enheten efter att strömmen har blivit ansluten. (Det tar ca 15 sekunder). |
| Röd ljusdioden blinkar 4 ggr med 4 ggr/sekund  | Uppstartning av zensehome enheten är klar och enheten är klar för användning.                       |
| Röd ljusdioden blinkar oregelbundet            | Zensehome enhet uppdaterar firmware eller ta emot data (projekt förändringar                        |
| (Gäller inte zensehome PC-Box)                 | blinkar, desto snabbare sker dataöverföringen.                                                      |
| Röd ljusdioden lyser konstant                  | Ljusdioden indikerar att data överförs eller att förbrukningsdata laddas från                       |
| (Gäller inte zensehome PC-Box)                 | zensehome enheter.                                                                                  |
| Grön ljusdioden blinkar konstant 1 gång/sekund | zensehome enhet gör strömmätning (Stäng inte av datorn samtidigt, det kan                           |
| (Gäller inte zensehome PC-Box)                 | skada PC-doxens minne).                                                                             |
| Grön ljusdioden lyser konstant                 | zensehome enheten är klar för användning.                                                           |
| (Gäller inte zensehome PC-Box)                 |                                                                                                    |

### 3.2 Åtgärda felsituationer

Detta avsnitt återger frågor och svar som oftast inträffat under felsökning

Varför kan min PC inte kommunicera med Zensehome enheterna?

Varför kan jag inte se programmet Zense HomeControl på skärmen när jag precis startat det?

Varför dimmas elektriska glödlampan inte på den tid jag har programmerat?

Varför fungerar inte det kommando som skulle stänga av en ansluten enhet?

Varför finns mina enheter i gruppen "inte placerade i rummet" när det inte är fallet på planritningen?

Varför är flera av menyerna under **Verktyg** inte tillgängliga?

Varför är tiden för tidsstyrda funktioner inte korrekt?

Jag har glömt bort lösenordet till mina Zensehome enheter och kan inte överföra data till dem.

Det finns inte plats för alla Zensehomeenheter på min planlösning med korrekta mätförhållanden.

- Kontrollera att PC-boxen är på och att det finns ljus i den.
- Kontrollera att anslutningen fungerar. (USB-kabel eller nätverk).
- Kontrollera att rätt COM-port / IP-adress som anges i Zense Home Control.
- Det kan bero på att zensehome enheterna är lösenordsskyddade. (Ett felmeddelande kommer att informera om så är fallet.)
- Kontrollera att enheterna har tilldelats rätt ID.
- Detta kan bero på att du har haft det körande på en annan skärm den senaste gången du stängde programmet. Du kan få tillbaka det på skärmen genom att trycka Ctrl-Alt-Z.
- Glödlampor svarar inte linjärt så att tiden kan variera.
- Kontrollera om det i kommandot ingår t.ex. elförbrukning eller ljusnivå som avgör tiden för att stänga av. Se till att programplaneringen överförts till enheten.
- Det räcker inte att placera enheterna i rummen på arbetsytan, du måste högerklicka på enheterna en efter en och välja lämpligt rum på droppmenyn **Placering**
- Programmet är i Driftläge. Växla till Designläge.
- Anslut PC med Zense Home Control. Kontrollera att datorns tid är korrekt inställd, om så inte är fallet, ställ rätt tid och gör en överföring till enheter.
- Koppla ur alla zensehome enheter och anslut dem igen. Inom 15 minuter är det nu möjligt att programmera ett nytt lösenord i enheterna.
- Ändra skala multiplicera med en faktor 2
   Överväga att inrätta virtuella länkar, om det finns många punkter i mellan enheterna.

Det har varit ett strömavbrott i mitt hus och i **Driftläge** visas ingen korrekt status för enheterna.

Fungerar Zensehome systemet efter strömavbrott?

Hur förhindrar jag Zensehome systemet störs av annan kommunikation eller buller från anslutna enheter?

- Detta problem kan uppstå om datorn som kör Zense HomeControl inte stängs av som andra installationer. (Till exempel. En laptop med batteri). Starta Zense HomeControl eller växla till Designläge och sedan tillbaka till Driftläge.
- All funktionalitet återställs direkt efter start, inklusive tidsstyrda funktioner, därför att PC-boxen har en batteribackup.
- Förbrukningsdata (lagrad i zensehome PC-box) kommer att bli intakt.
- Avbrutna **Kommandon** aktiveras när det nästa gång är relevant.
- Vägguttagens tillstånd blir återställda. Om ett vägguttag var påslagen innan strömavbrottet, så återgår det också till det när strömmen har kommit tillbaka.
- Om Zense HomeControl körs i Driftläge på en batteridriven dator som inte stängs av under strömavbrottet, så ska Zense HomeControl startas om för att återställa statusen för enheterna. Alternativt kan du växla till Designläge och sedan tillbaka till Driftläge.
- Kontakta din leverantör för råd.

### 4 Tekniska specifikationer per enhet

### 4.1 zense® Multifunktionsbrytare

| Skyddsklass                | IP20                                                   |
|----------------------------|--------------------------------------------------------|
| Kommunikation              | Powerline 110 kHz, B-Band, 2400 Baud                   |
|                            | Max output: 122 dBuV Känslighet: 48dBuV (Min 18dB SNR) |
| Driftstemperatur           | -10 °C till +50 °C                                     |
| Luftfuktighet              | 20 till 80 % icke-kondenserande                        |
| EMC direktiv               | EN50065-1                                              |
| Standarder                 | EN61010-1, EN50065-1                                   |
| Egen förbrukning           | 0,2 - 0,4 W                                            |
| Skydd                      | Försäkring                                             |
| Mätningsspänning, ingångar | 230 VAC ± 10%,<br>50 Hz ± 10%                          |
| Terminaler                 | Skruvplintar för fas och noll, max 2 x 2,5⊓mm          |
| Modulstorlek               | 1                                                      |

### 4.2 zense® Vägguttag

| Skyddsklass                  | IP20                                                        |
|------------------------------|-------------------------------------------------------------|
| Kommunikation                | Powerline 110 kHz, B-Band, 2400 Baud                        |
|                              | Max output: 122 dBuV Känslighet: 48dBuV (Min 18dB SNR)      |
| Driftstemperatur             | -10 °C till +50 °C                                          |
| Luftfuktighet                | 20 till 80 % icke-kondenserande                             |
| EMC direktiv                 | EN50065-1                                                   |
| Standarder                   | EN60669-2, EN50065-1                                        |
| Egen förbrukning             | 0,2 - 0,4 W                                                 |
| Märkeffekt                   | 16A                                                         |
| Skydd                        | Försäkring                                                  |
| Mätningsspänning, ingångar   | 230 VAC ± 10%;<br>50 Hz ± 10%                               |
| Försäkring                   | Maximum 16 A                                                |
| Terminaler                   | Skruvplintar för fas och noll, max 2 x 2,5 <sup>□</sup> mm. |
|                              | Skruvplintar för fas, max 2 x 2,5 <sup>□</sup> mm.          |
| Modulstorlek                 | 1.5                                                         |
| Noggrannhet för strömmätning | +- 2% Upplösning: 1 Watt                                    |

### 4.3 zense® Lamputtag med och utan PIR sensor

| Skyddsklass              | IP20                                                           |
|--------------------------|----------------------------------------------------------------|
| Kommunikation            | Powerline 110 kHz, B-Band, 2400 Baud                           |
|                          | Max output: 122 dBuV Känslighet: 48dBuV (Min 18dB SNR)         |
| Driftstemperatur         | -10 °C till +30 °C                                             |
| Luftfuktighet            | 20 till 80 % icke kondenserande                                |
| EMC direktiv             | EN50065-1                                                      |
| Standarder               | EN60669-2, EN50065-1                                           |
| Egen förbrukning         | 0,2 - 0,4 W                                                    |
|                          | 0,3-0,5 W (modell LDP0704)                                     |
| Märkeffekt               | 440 W glödlampa                                                |
|                          | 250 W m/järnkärna, elektronisk trafo                           |
|                          | 100 VA CFL, lågenergi                                          |
|                          | 50 W LED                                                       |
| Max strömpik             | 30 mA/1mS                                                      |
| Intern säkring           | 2 A                                                            |
| Matningsspänning, Ingång | 230 VAC ± 10%,<br>50 Hz ± 10%                                  |
| Minsta belastning        | 0 VA                                                           |
| Försäkring               | Max 13 A                                                       |
| Terminaler               | Skruvplintar för fas, jord, noll och uttag, max 3 +4 x 2,5 mm. |
| PIR element för LDP-0704 | Öppningsvinkel på 93° och 110°. Räckvidd upp till 10 meter     |
| Ljussensor               | Justerbar 0-100%                                               |
| Modulstorlek             | 1 modul 50/50 + Ø 80 mm                                        |
| Max. vikt avlastning     | 8 kg.                                                          |

### 4.4 zense® Universalanslutning

| IP20                                          |
|-----------------------------------------------|
| 110 kHz                                       |
| -20 °C till +50 °C                            |
| 20 till 80 %                                  |
| EN50065-1                                     |
| EN60669-2, EN50065-1                          |
| Ca 0,5 W                                      |
| 2300 W glödlampa                              |
| 1000 VA lysrör                                |
| 750 VA lågenergilampa (CFL och LED)           |
| 600 W 1-fas motorer                           |
| < 80 A / 20 mS                                |
| 13 A ljusinstallation                         |
| 230 VAC ± 10%,<br>50 Hz ± 10%                 |
| 24 VDC ± 10% maximum 50mA                     |
| 12 VDC ± 10% maximum 50mA                     |
| 230 VAC ± 10%                                 |
| Inga krav                                     |
| Skruvplintar för fas och noll max 2 x 2,5 mm. |
| 130,3 x 60,5 x 78,0 mm                        |
|                                               |

#### 4.5 zense® DINskena-modul utgång, dimmbar

Specifikationer kommer senare (se bipacksedeln som följer med produkten).

### 4.6 zense® DINskena-modul utgång, relä

Specifikationer kommer senare (se bipacksedeln som följer med produkten).

### 4.7 zense® DINskena-modul ingång

Specifikationer kommer senare (se bipacksedeln som följer med produkten).

#### 4.8 zense® Faskopplare

| Skyddsklass                 | IP20                                     |
|-----------------------------|------------------------------------------|
| Sändningsfrekvens           | Powerline 110 kHz                        |
| Driftstemperatur            | -10 °C till +50 °C                       |
| Luftfugtighet               | 20 till 80 %                             |
| EMC direktiv                | EN50065-1                                |
| Standarder                  | EN60669-2, EN50065-1                     |
| Skydd                       | Intern 1 A säkring                       |
| Matningsspänning,<br>Ingång | 230 VAC ± 10%,<br>50 Hz ± 10%            |
| Forsäkring                  | Maximum 16 A                             |
| Terminaler                  | Skruvplintar max 2 x 2,5 <sup></sup> mm. |
| Modulstorlek                | 2 moduler, 35 mm                         |

### 4.9 zense® PC-box

| Skyddsklass        | IP20                            |
|--------------------|---------------------------------|
| Sändningsfrekvens  | 110 kHz                         |
| Driftstemperatur   | -10 °C till +50 °C              |
| Luftfuktighet      | 20 till 80 % icke kondenserande |
| EMC direktivet     | EN50065-1                       |
| Standarder         | EN61010, EN50065                |
| Strömförbrukning   | Standby typ. 0,3 W, aktiv: 1.5W |
| Gränssnitt till PC | USB 2.0, Ethernet RJ45          |
| Datainsamling      | Onboard SD kort min. 1 Gb       |
| Spänning           | 230 VAC ± 10%,<br>50 Hz ± 10%   |
| Storlek            | B 135mm x D 85mm x H 36mm       |

### 5 Säkerhet

Detta avsnitt förklarar hur du kan säkra zensehome systemet, skydda dig själv och miljön.

#### 5.1 Skydda systemet mot oavsiktlig programmering

Med lösenordsskydd, kan du skydda att dina zensehome enheter inte oavsiktligt programmerade från närliggande bostäder.

Följ stegen nedan för att skydda dina Zensehomeenheter:

- 1. Om några enheter i projektet redan är lösenordsskyddade måste du först ta bort effekten från samtliga Zensehomeenheter i minst 10 sekunder slå sedan på strömmen igen.
- 2. Starta Zense HomeControl och välj Verktyg -> Projektinställningar:

| unktioner | Säkerhet | Prissättning |  |  |
|-----------|----------|--------------|--|--|
| Kod       | 23456    |              |  |  |
| Överför   | kod      |              |  |  |
|           |          |              |  |  |
|           |          |              |  |  |
|           |          |              |  |  |
|           |          |              |  |  |
|           |          |              |  |  |

3. Ange ett lösenord (ett 5-siffrigt nummer mellan 00000 och 65534) och klicka på knappen Överför kod. Du kan ta bort lösenordsskydd genom att ange 65535 och klicka knappen Överför kod

Om lösenordet tidigare är programmerat får det gå högst 15 minuter från att du har stäng av strömmen tills du klickar på knappen Överför kod.

Observera att Zensehome enheterna levereras utan lösenordsskydd.

Om du utökar din Zensehome lösning med nya enheter, bör du vara medveten om att de nya enheterna är oskyddade. Det rekommenderas därför att genomföra de tre stegen ovan, så att alla dina Zensehome enheter skyddas av ett lösenord.

Om du glömmer ditt lösenord kan du genomföra ovanstående procedur och ange ett nytt lösenord. Systemet är endast oskyddad under den tid du utför proceduren.

### 5.2 Krav till elinstallationen

- Lokala föreskrifter gäller för denna installation. Se http://www.elsakerhetsverket.se/
- Installationen ska vara hantverkarmässigt utförd på ett säkert sätt och av väl kvalificerad personal med lämplig utrustning.
- Materialegenskaper får inte försämras av installationens utförande.
- Den elektriska ledaren måste präglas av färg eller nummer, i enlighet med standarden IEC 60446.
- Förbindelser mellan elektriska ledare, inbördes och mellan ledare och annan elektriskt material, måste utföras på ett sådant sätt att de uppnår en säker och tillförlitlig kontakt.
- All utrustning skall installeras på ett sådant sätt som de vid konstruktionen förutsatte, så att kylningskraven inte förringas.
- All utrustning som kan förväntas orsaka höga temperaturer eller ljusbågar, skall placeras eller avskärmas, så där inte finns risk för antändning av brännbart material. Om temperaturen på åtkomliga delar kan bli så hög att orsakar skada på personer, skall dessa delar placeras eller skyddat på ett sätt så att oavsiktlig kontakt undviks.
- Innan nya system tas i bruk eller efter varje större förändring, måste det vid översyn kontrolleras att installationen utförts i enlighet med dessa föreskrifter.

### 5.3 Kassering av elektrisk och elektronisk utrustning

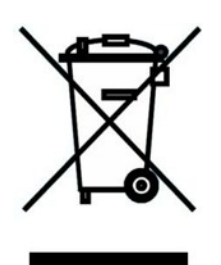

Elektrisk och elektronisk utrustning (EEE) innehåller material, komponenter och ämnen som kan vara farliga och skadliga för människors hälsa och miljö när avfall från elektriska och elektroniska produkter (WEEE) inte hanteras på rätt sätt. Produkter som är märkta med följande överkryssad soptunna är elektrisk och elektronisk utrustning. Den överkryssade soptunnans symbol som avfall från elektriska och elektroniska produkter får inte slängas tillsammans med osorterat kommunalt avfall, utan samlas in separat. För detta ändamål har samtliga kommuner etablerat insamlingssystem i vilka avfall från elektriska och elektroniska produkter kostnadsfritt kan levereras av medborgarna till återvinning eller andra platser att samla in eller tas direkt från hushållen. Ytterligare information finns hos kommunens tekniska förvaltning. Användare av elektrisk och elektronisk utrustning skall inte kassera elektriskt avfall och elektronisk utrustning tillsammans med hushållsavfall. Användarna måste använda den kommunala insamlingssystem för att minska miljöpåverkan från omhändertagande av avfall från elektriska och elektroniska produkter samt öka möjligheterna till återanvändning och återvinning av avfall från elektriska och elektroniska produkter.

### 6 Installera Zense HomeControl PC mjukvara

Installera ZensehomeControl på datorn där du vill programmera och använda din Zensehome lösning. Installationen omfattar ZensehomeControlprogrammet och USB-drivrutinen som Zense PC-box använder vid USB anslutning.

Vid USB-anslutning får Zensehome PC-box inte anslutas till datorn förrän installationen är klar.

1. Kör installationsprogrammet. Installationen av Z**ense HomeControl** är en installationsguide som hjälper dig genom de val du måste göra på vägen. Följ instruktionerna på skärmen och klicka på knappen **Fortsätt** när du är redo för nästa sida i guiden.

2. Installationen har påbörjats.

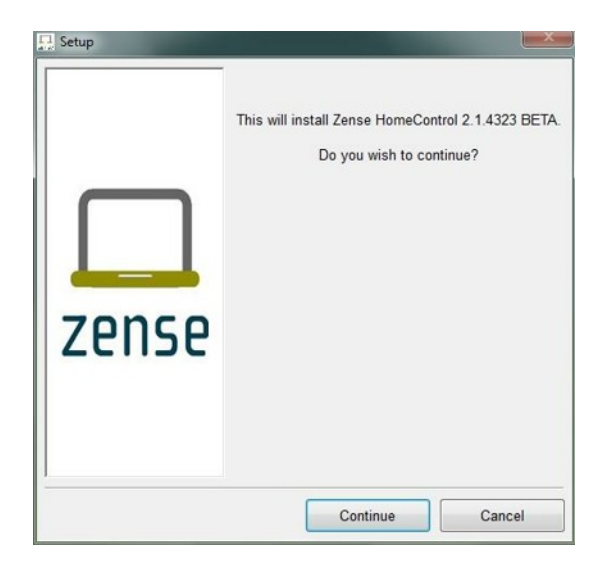

4. Välj en installationsmapp.

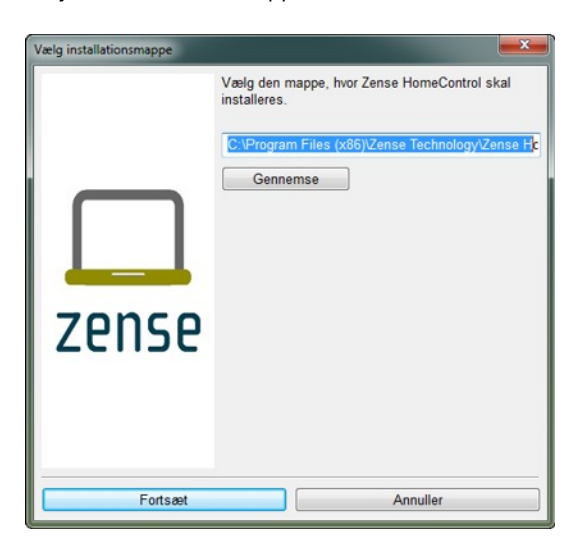

3. Läs om installation, problemlösning etc.

| Important Instructions                                                                         |                                                        |
|------------------------------------------------------------------------------------------------|--------------------------------------------------------|
| The following document contains important infor<br>installing the product:                     | nation that should be read before                      |
| ZensehomeControl software - Important Information                                              | tion                                                   |
| README file content                                                                            |                                                        |
| 1 Installation                                                                                 |                                                        |
| - Uninstalling                                                                                 |                                                        |
| - Notes                                                                                        |                                                        |
| 2 Troubleshooting - General                                                                    |                                                        |
| - Compatibility with previous ZensehomeCo                                                      | ntrol software                                         |
| - Former consumption data lost                                                                 |                                                        |
| - PC box to be undated                                                                         |                                                        |
| 3 More information                                                                             |                                                        |
| 1 Installation                                                                                 |                                                        |
| 1. Installation                                                                                |                                                        |
| ZensehomeControl supports Windows $\circledast$ XP, and Windows $\circledast$ 7 ${}^{\rm TM}.$ | Vindows ® Vista ™                                      |
| Administrator rights on Windows are required<br>In the end, you will be informed that a USB d  | o install the software.<br>ver will also be installed. |
|                                                                                                |                                                        |
|                                                                                                | ontinue Cancel                                         |

5. Följ status för installationen.

| Installing Ze | nse HomeControl |  |
|---------------|-----------------|--|
| Installing    | Cancel          |  |

6. USB-drivrutinen installeras eller uppdateras.

| es. C:                                  | Windows\s                                   | /stem32\cmd.exe                                                                                           |           | 3 |
|-----------------------------------------|---------------------------------------------|----------------------------------------------------------------------------------------------------|-----------|---|
| Inst<br>Hvis<br>kan<br>Vent<br><b>-</b> | allerer/<br>det er :<br>det tage<br>venligs | ppdaterer nu USB-driveren.<br>1. gang programmet installeres,<br>1idt tid og PC'en skal derefter ger<br>1 | istartes. |   |
|                                         |                                             |                                                                                                    |           |   |
| •                                       |                                             |                                                                                                    | ,         |   |
| _                                       |                                             |                                                                                                    |           |   |

 Installationen är nu klar. Avsluta med OK.

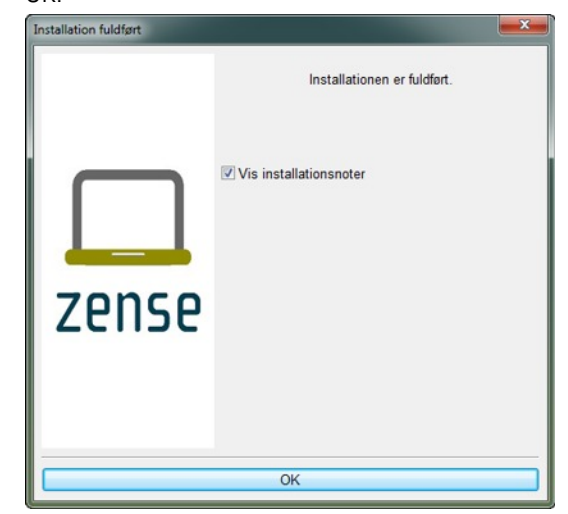

- ar för information om<br/>ngar som har skapats i9.Starta om datorn för att spara ändringarna (denna<br/>punkt kan hoppas över om USB-drivrutinen redan<br/>har installerats).
- Läs installationsanvisningar för information om kommandon och korrigeringar som har skapats i tidigare versioner av Zense HomeControl.

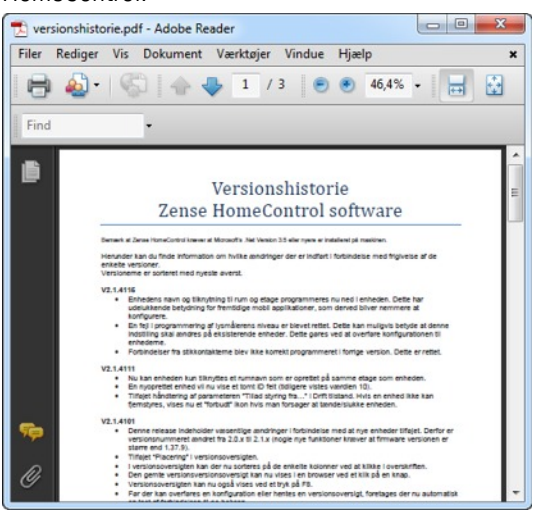

### 7 Begrepp som används i Zense HomeControl och användarguiden

Detta avsnitt förklarar de begrepp som har särskild betydelse i Zense HomeControl och i denna användarhandbok.

| Kommando               | Ett kommando är en programmerad förutsättning för aktivering av<br>Zensehomeenheter. T.ex. tid när enheter skall tändas/släckas, eller börja tonas ned.                                                                                                    |
|------------------------|----------------------------------------------------------------------------------------------------|
| Aktiverat ljus         | Aktiverat ljus sitter i ramen för Zensehome multifunktionsbrytare och vägguttag och indikerar om en enhet är i bruk. Aktivt ljus är vanligtvis starkare än ledljus, men intensiteten kan programmeras efter önskemål.                                                                                                    |
| Bootloader             | Boot Loader är den programvara som körs på Zensehomeenheter och gör det möjligt att uppdatera sin firmware.                                                                                                    |
| Designläge             | Läge som Zense HomeControl måste vara i när enheterna programmeras.                                                                                                    |
| Driftläge              | Läge som <b>Zense HomeControl</b> måste vara i när aktuellt aktivitetsläge ska<br>kontrolleras eller ändras (tändas/släckas).                                                                                                    |
| Firmware               | Firmware är den programvara som körs på zensehome enheterna och bestämmer vilka funktioner enheten stöder.                                                                                                    |
| Ledljus                | Ledljuset är placerat på kanten av Zensehomes multifunktionsbrytare och vägguttag<br>och används för komfort i vardagen. Med ledljus kan du hitta kontakter i mörkret.<br>Intensiteten kan programmeras efter önskemål                                                                                                   |
| Arbetsytan             | Arbetsytan är det kvadratiska området där planritningen ritas på i <b>Zense</b><br>HomeControl.                                                                                                    |
| Långsam ljusreglering  | Särskild dimmer där förändringens intensitet anges i minuter. Funktionen kan<br>exempelvis användas för väckning och när ett barn vill sova med tändt ljus. Långsam<br>ljusreglering kan programmeras som ett kommando och vid långa tryck. Vid långt<br>tryck kan man släppa strömbrytaren när ljusregleringen startar. |
| Ljussensor             | Zense® Lamputtag har inbyggd skymningssensor som kan släcka eller tända ljuset om dagsljuset sjunker under en viss gräns.                                                                                                    |
| PIR                    | Zense® Lamputtag med PIR har inbyggd rörelsesensor och fotocell. Funktionerna kan aktiveras av rörelsedetektor eller om dagsljuset sjunker under en viss gräns.                                                                                                    |
| Standard ljusreglering | Standard ljusreglering aktiveras med långt tryck på strömbrytaren när lampan tonas<br>ned. Det är också möjligt att aktivera ljusreglering med ett kommando. Förändringens<br>intensitet ges i sekunder.                                                                                                    |
| Virtuell anslutning    | En virtuell anslutning ansluter zensehome enheter på samma sätt som de tecknade<br>anslutningarna. Virtuella anslutningar visas inte med linjer, men med<br>förprogrammerade namn av enheternas kommunikationspilar. Virtuella länkar behövs<br>för att upprätta förbindelser mellan våningar.                           |